# bootstrap your wordpress workflow

## slides at jeffbrockstudio.com/seattle2015

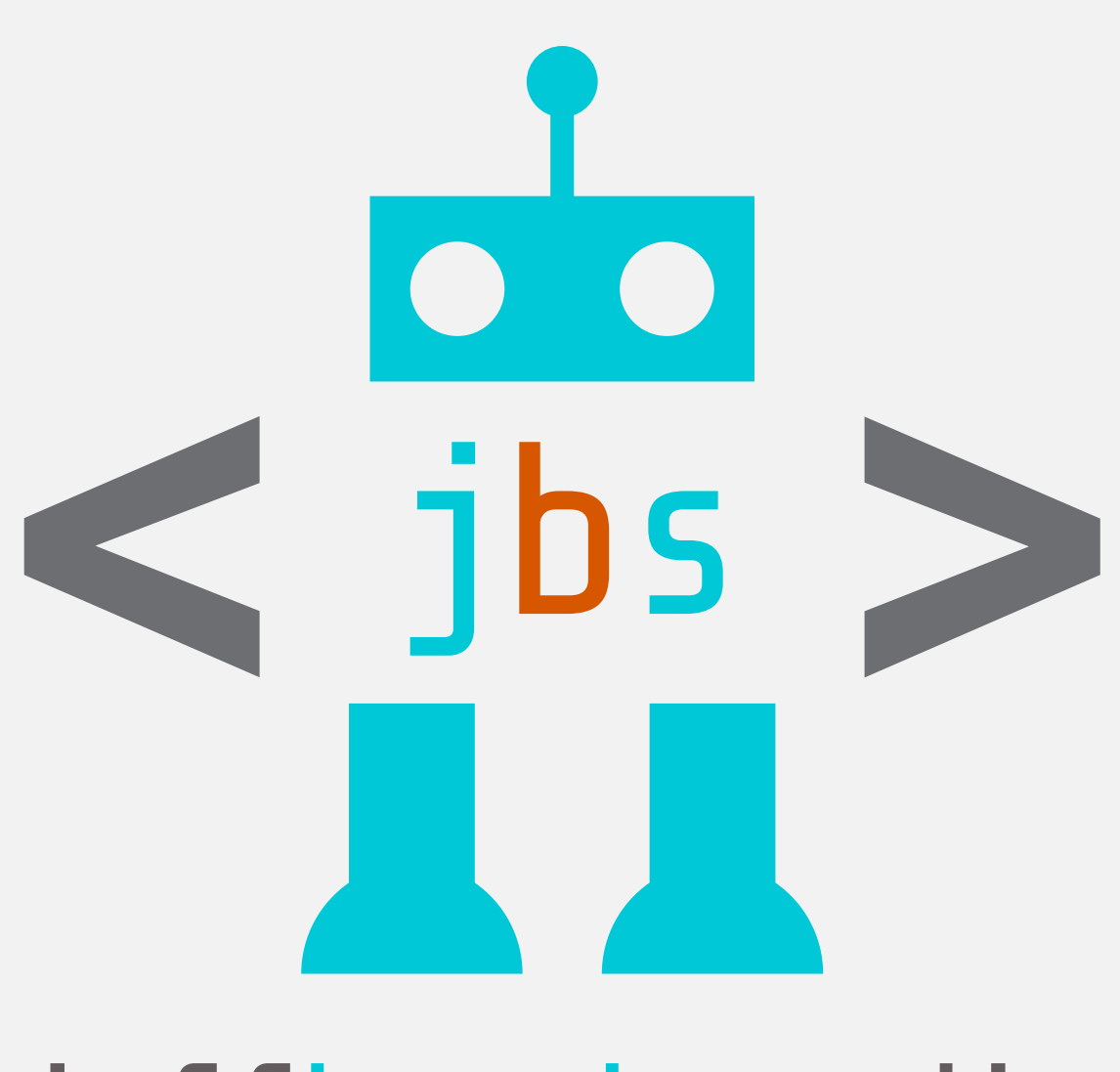

## jeffbrockstudio designdevelopmentwordpress

<jeffbrockstudio.com > 415\_902\_6577

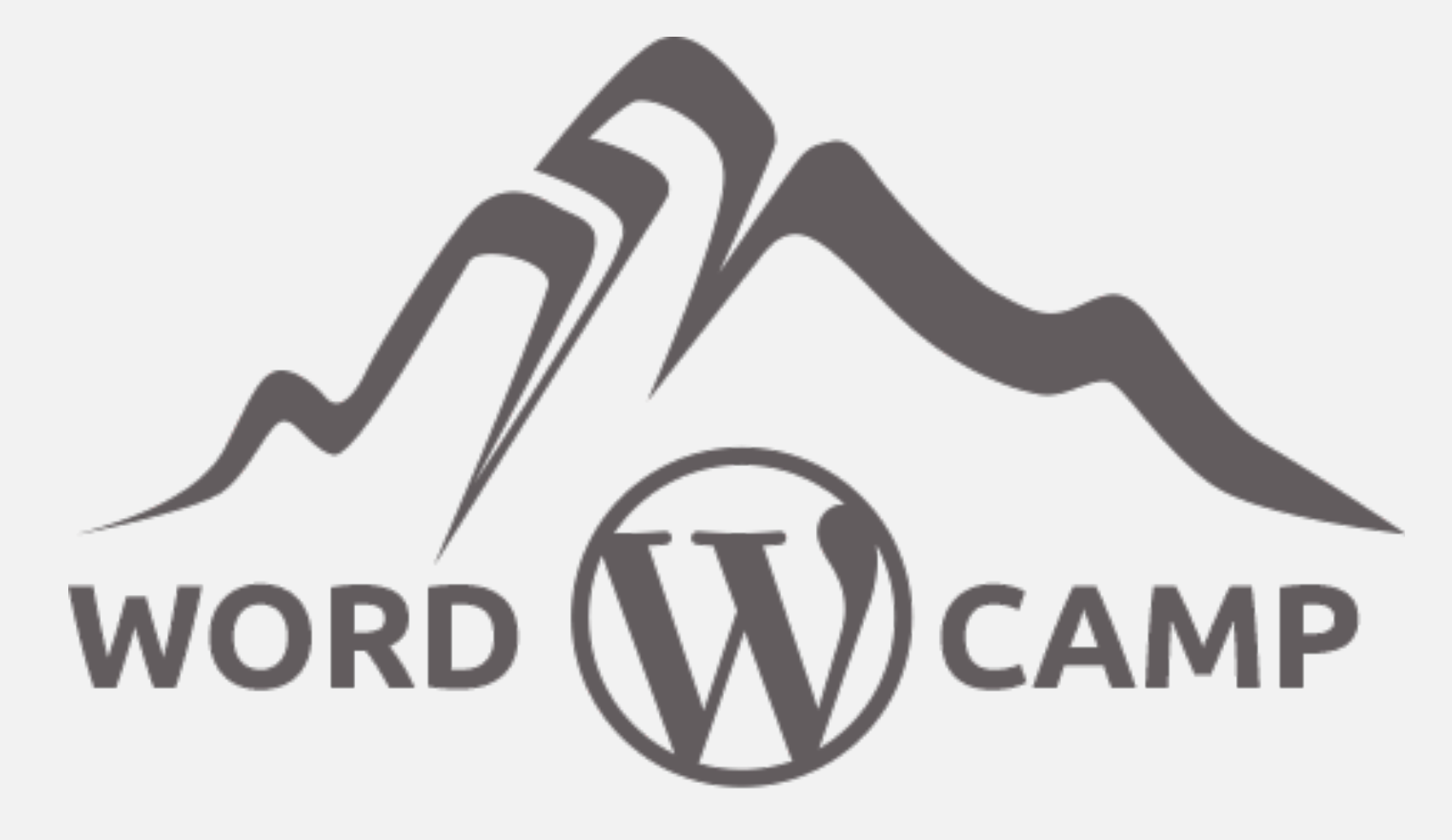

SEATTLE • 2015 EXPERIENCED EDITION

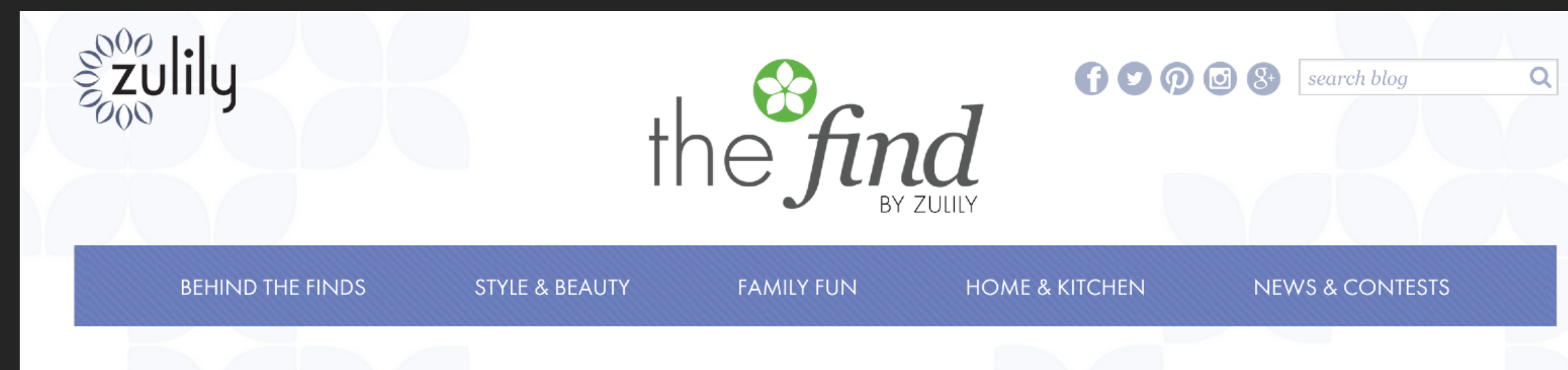

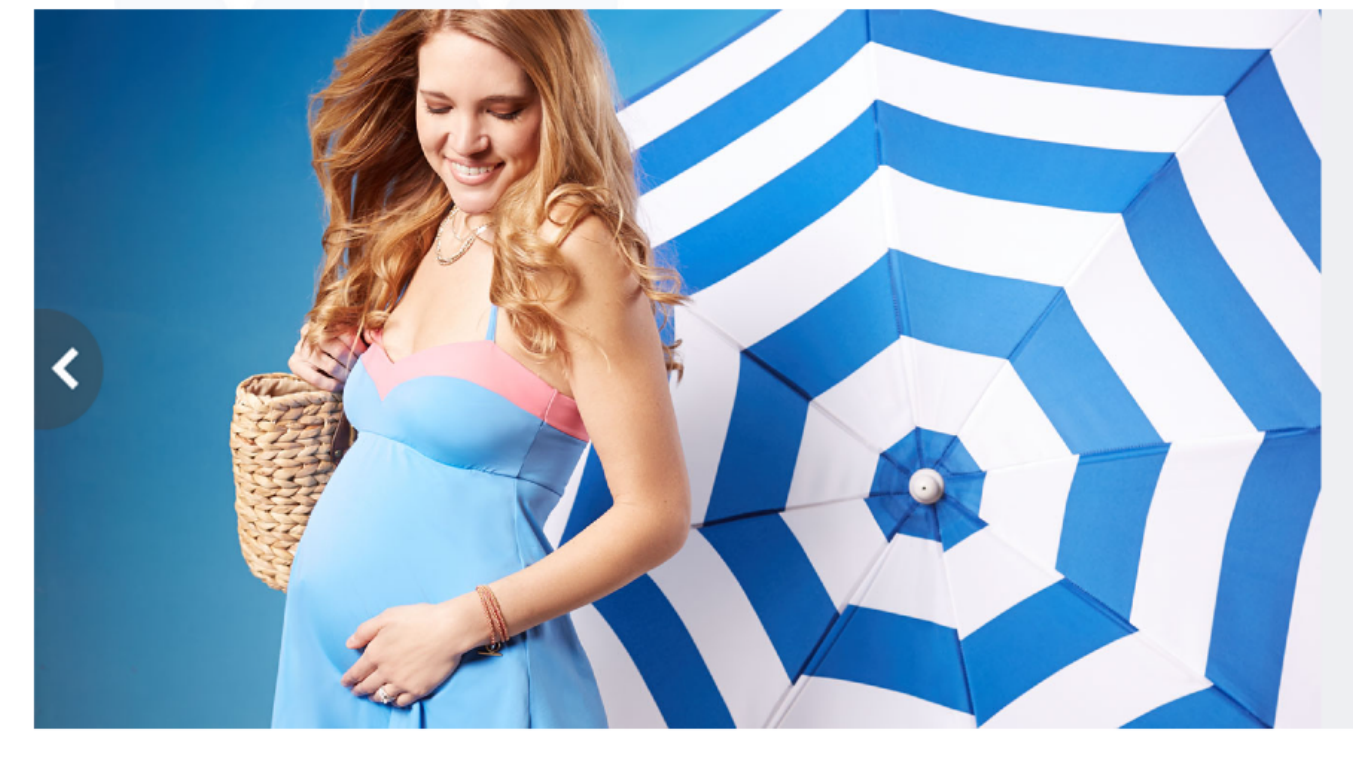

#### Don't Labor Over Maternity Swimwear – 5 Shopping Tips

Although it's still chilly outside, we know you are already dreaming and prepping for the warmer months ahead. While this means sunshine, it also means swimwear. Eek!

Here at zulily we know that shopping for a bathing suit can be one of the biggest challenges a woman faces in the world of fashion – pregnant or not!

Continue reading  $\rightarrow$ 

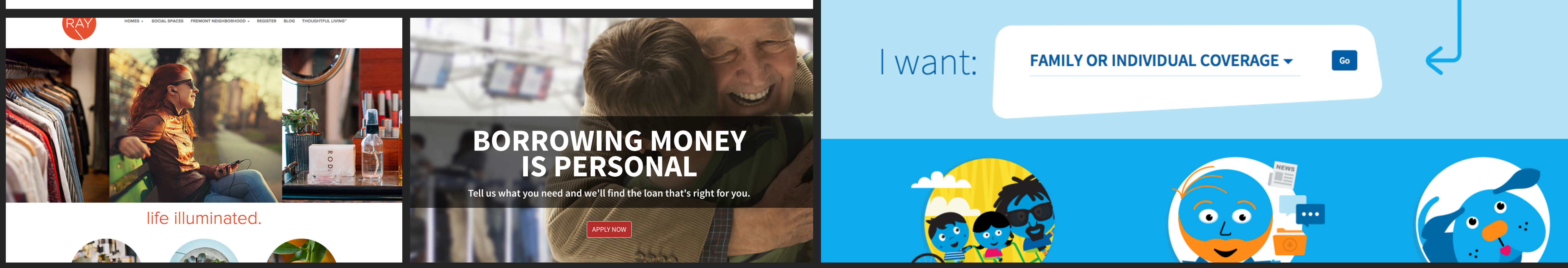

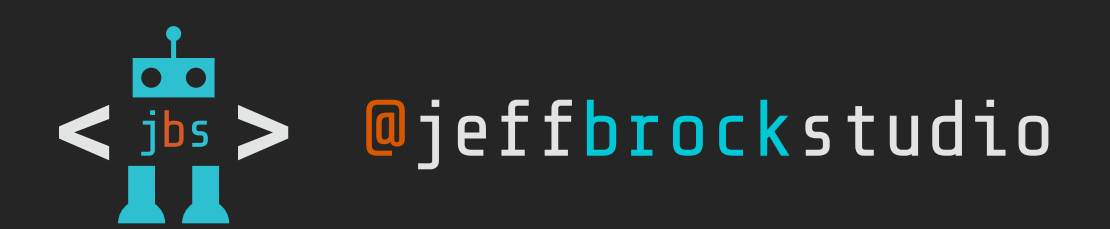

# wordpress + bootstrap = 🚳

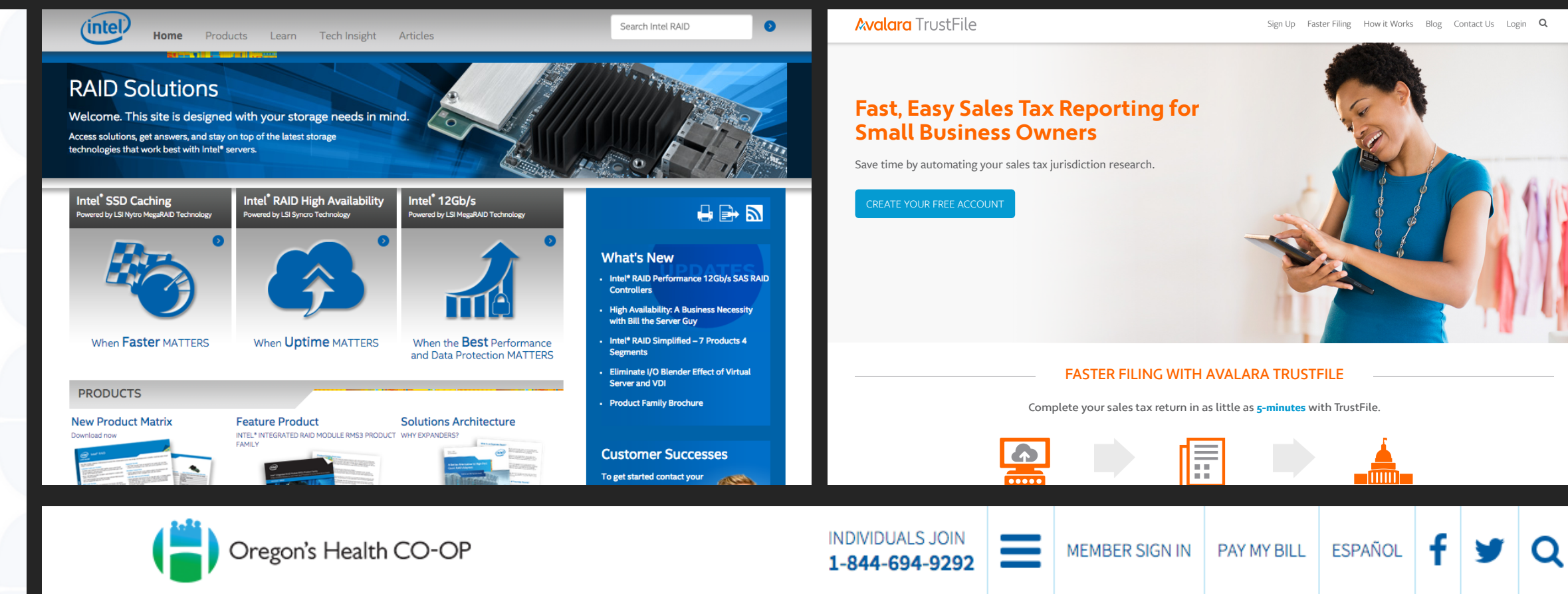

Welcome to Oregon's Health CO-OP, democratized, nonprofit health insurance that dares to listen. LET'S GET STARTED.

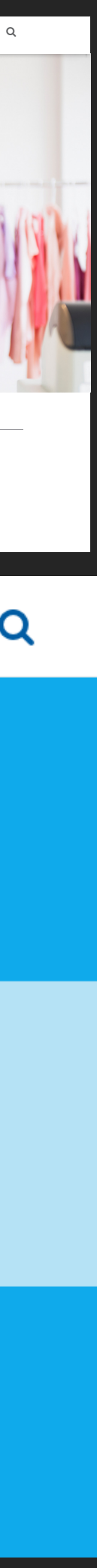

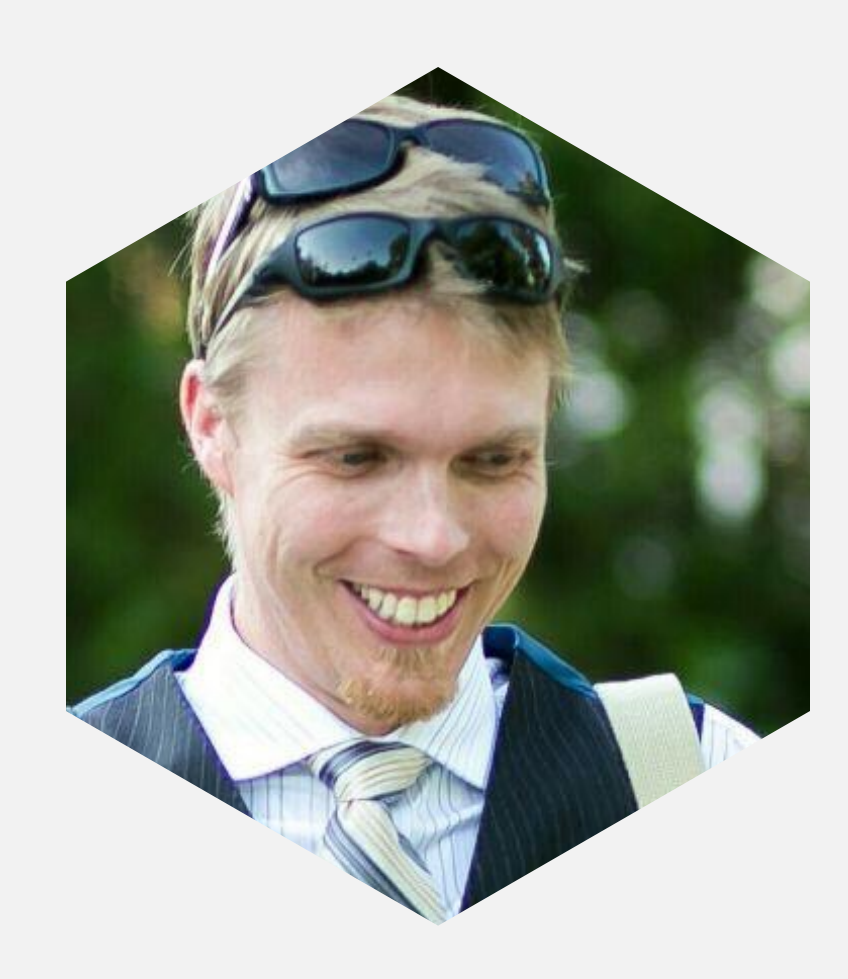

### morten rand-hendriksen @mor10

Morton's talk at WordCamp Seattle 2014, "Web Design is a Process": http://bit.ly/1FARoq7

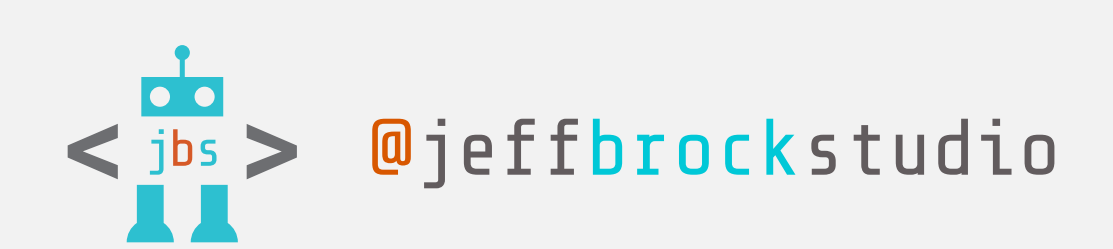

# inspired by ...

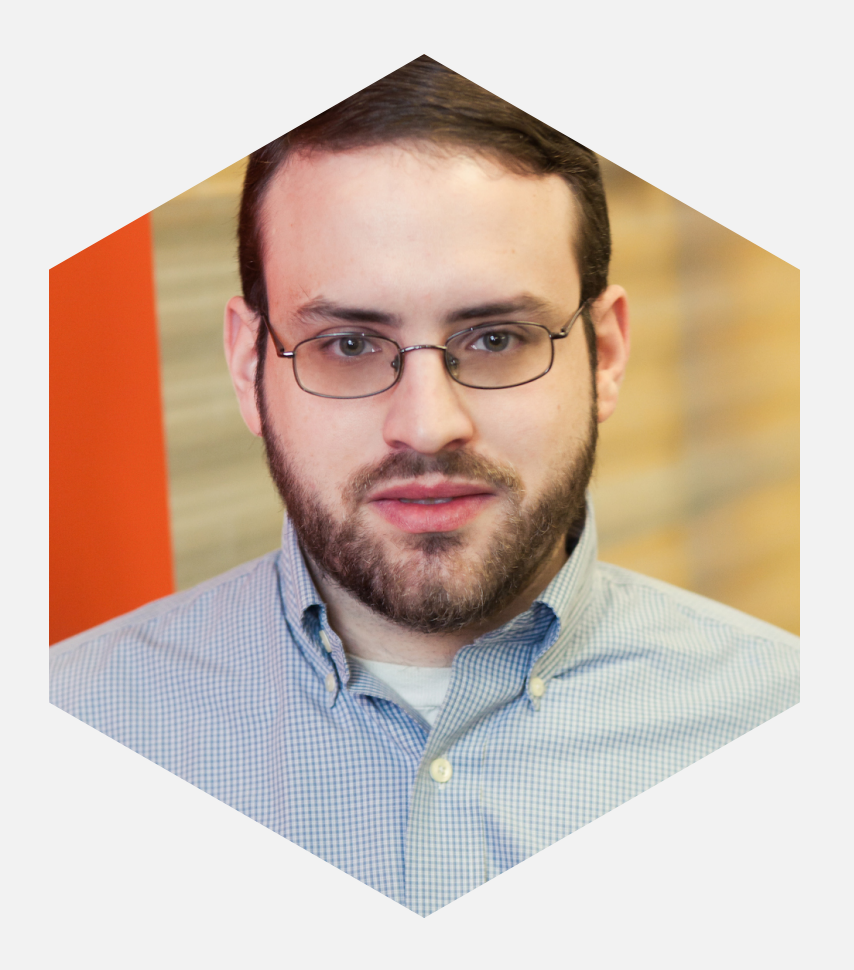

### josh pollock @Josh412

Josh's WPMUDEV article "No More Cowboy Coding": http://bit.ly/1xeLzMc

# workflow frameworks

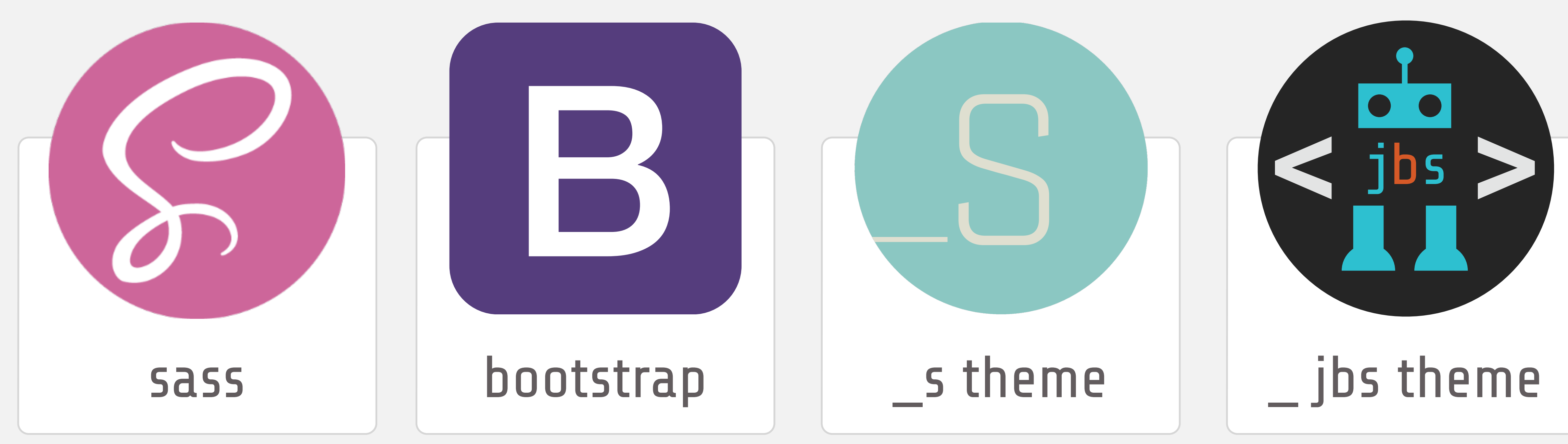

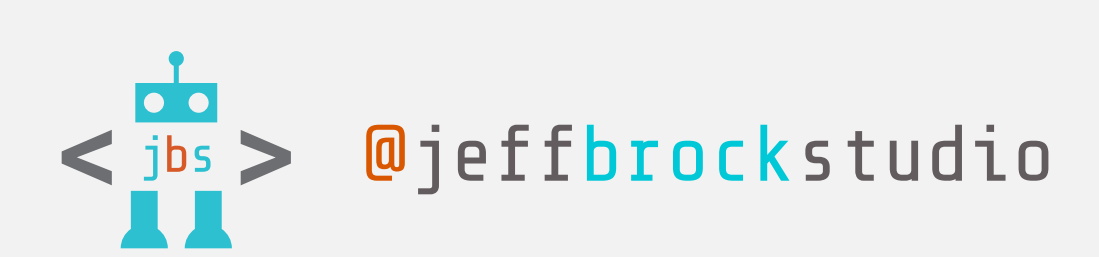

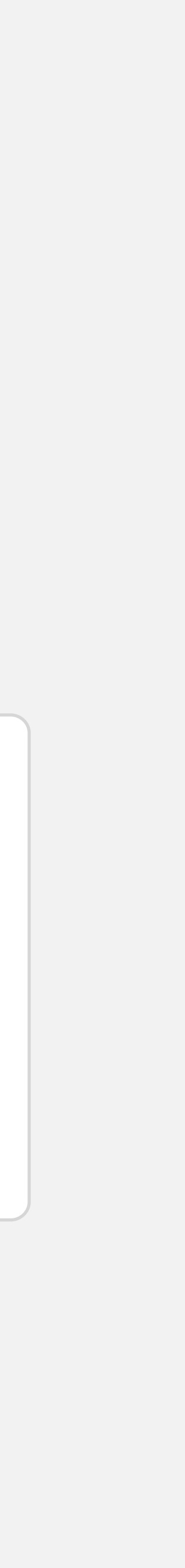

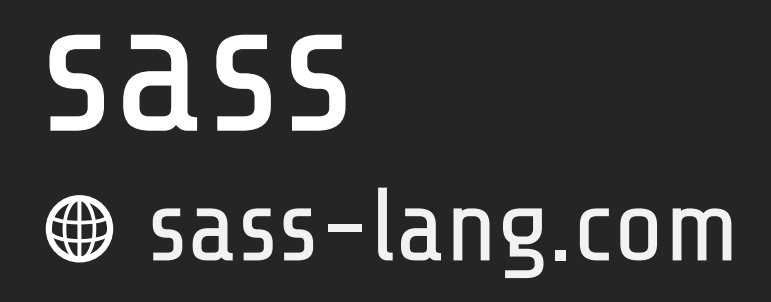

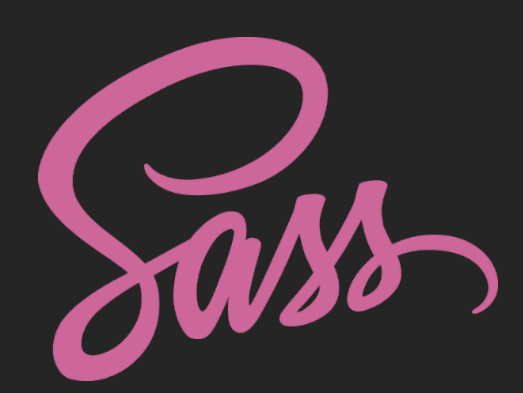

- Syntactically Awesome Style Sheets
- CSS pre-processor that extends the CSS language
- Nest your selectors for easy-to-read, easy-to-update styles with much less repetition
- Use variables, mixins, functions, and partials

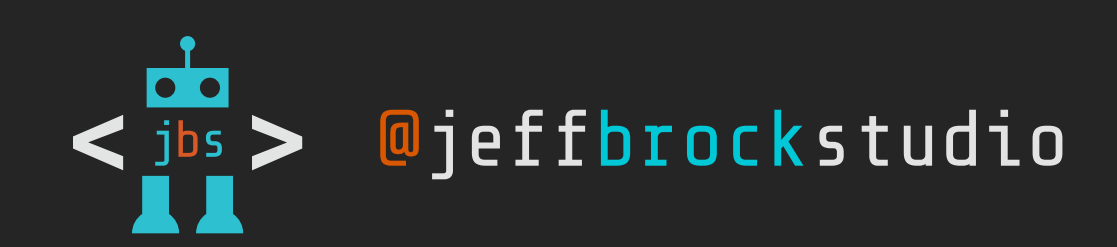

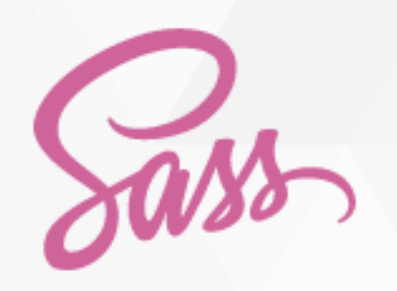

INSTALL

LEARN SASS

BLOG

DOCU

DOCUMENTATION

GET INVOLVED

## CSS with superpowers

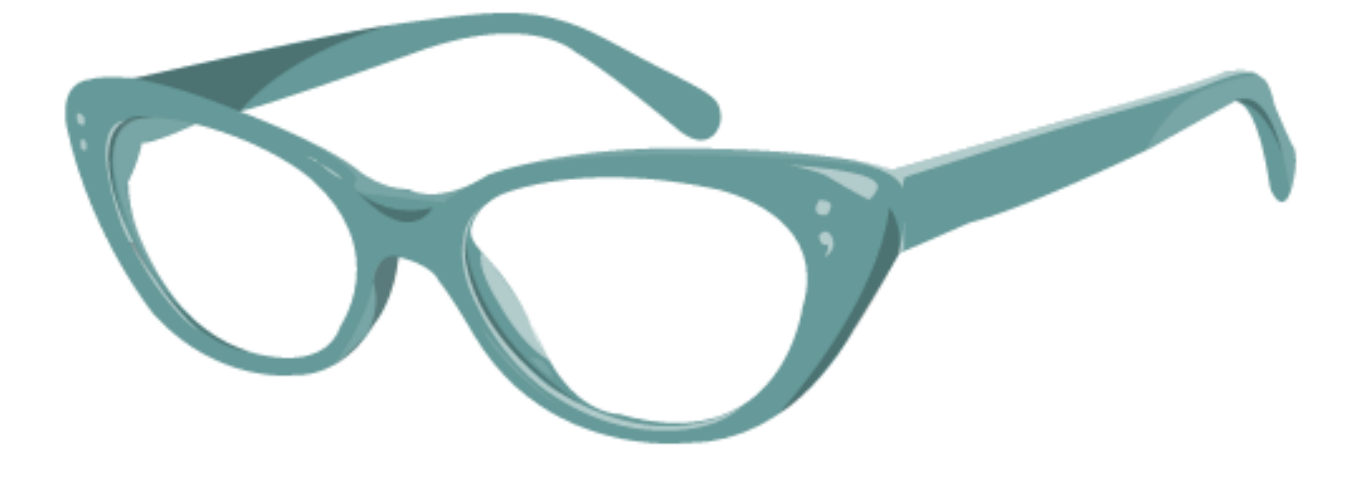

Sass is the most mature, stable, and powerful professional grade CSS extension language in the world.

Current Release: Selective Steve (3.4.13)

Release Notes

Fork on Github

#### CSS COMPATIBLE

Sass is completely compatible with all versions of CSS. We take this compatibility seriously, so that you can seamlessly use any available CSS libraries.

#### FEATURE RICH

Sass boasts more features and abilities than any other CSS extension language out there. The Sass Core Team has worked endlessly to not only keep up, but stay ahead.

#### MATURE

Sass has been actively supported for about years by its loving Core Team.

#### INDUSTRY APPROVED

Over and over again, the industry is choosing Sass as the premier CSS extension language.

#### LARGE COMMUNITY

Sass is actively supported and developed by a consortium of several tech companies and hundreds of developers.

#### FRAMEWORKS

There are endless number of frameworks b with Sass. Compass, Bourbon, and Susy just name a few.

Sass © 2006–2015 Hampton Catlin, Natalie Weizenbaum, Chris Eppstein, and numerous contributors.

It is available for use and modification under the MIT License.

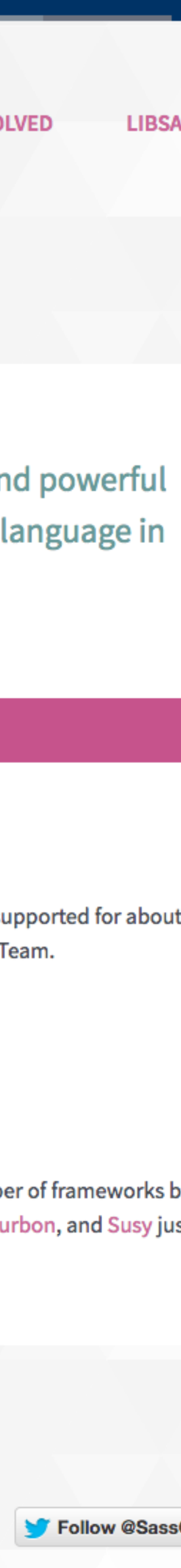

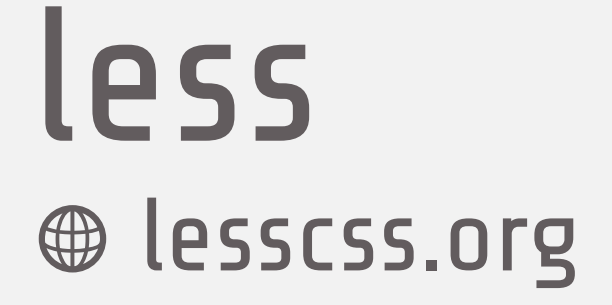

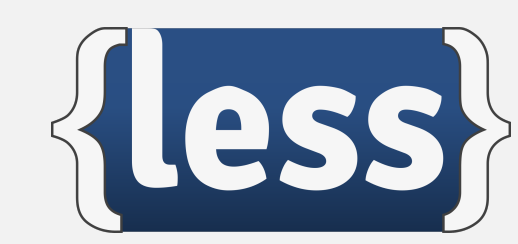

## Fewer features and abilities than Sass

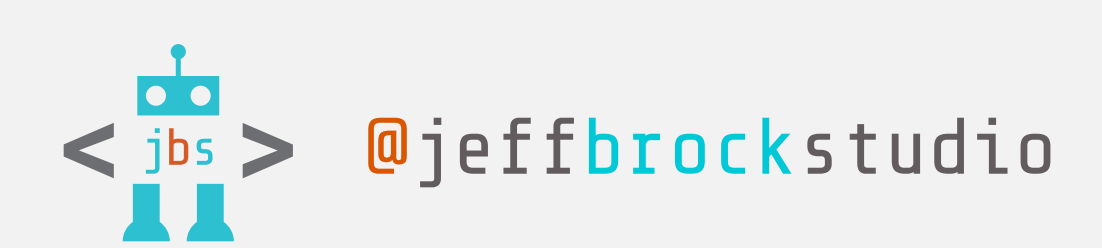

## Getting Started

Less is a CSS pre-processor, meaning that it extends the CSS language, adding features that allow variables, mixins, functions and many other techniques that allow you to make CSS that is more maintainable, themable and extendable.

Less runs inside Node, in the browser and inside Rhino. There are also many 3rd party tools that allow you to compile your files and watch for changes.

For example:

```
@base: #f938ab;
.box-shadow(@style, @c) when (iscolor(@c)) {
  -webkit-box-shadow: @style @c;
                     @style @c;
  box-shadow:
.box-shadow(@style, @alpha: 50%) when (isnumber(@alpha)) {
  .box-shadow(@style, rgba(0, 0, 0, @alpha));
.box {
  color: saturate(@base, 5%);
 border-color: lighten(@base, 30%);
  div { .box-shadow(0 0 5px, 30%) }
```

compiles to

```
.box {
 color: #fe33ac;
 border-color: #fdcdea;
.box div {
  -webkit-box-shadow: 0 0 5px rgba(0, 0, 0, 0.3);
 box-shadow: 0 0 5px rgba(0, 0, 0, 0.3);
```

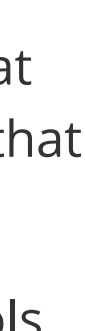

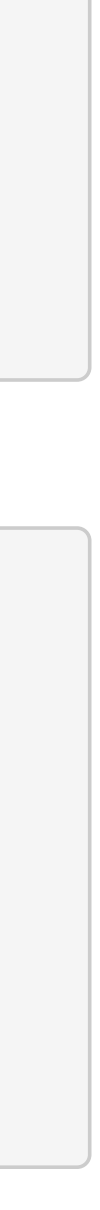

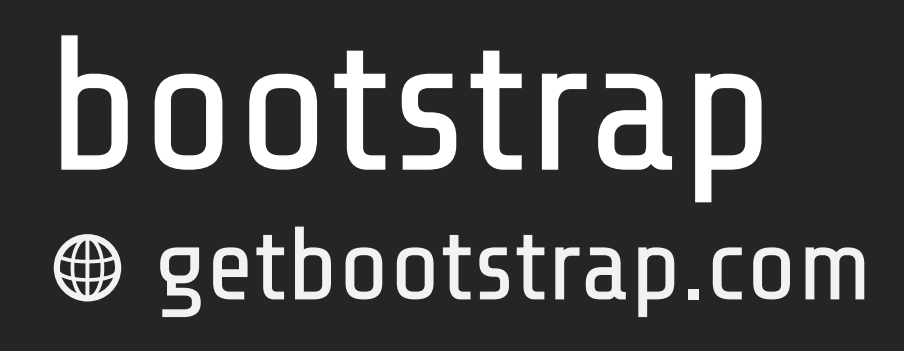

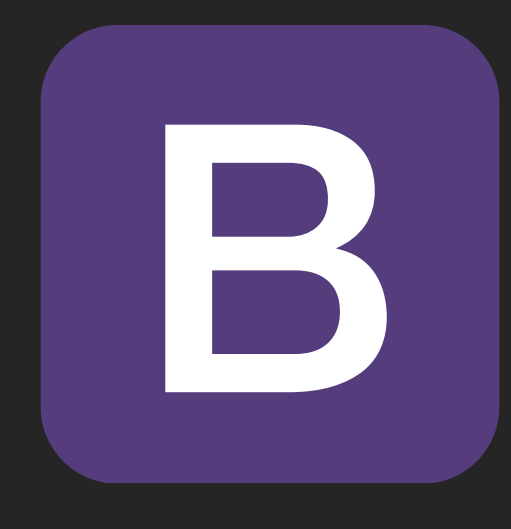

- Most popular HTML, CSS, and JS framework for developing responsive, mobile-first projects on the web
- Ubiquity makes it easier to port from a non-WordPress site into WordPress
- Huge developer community

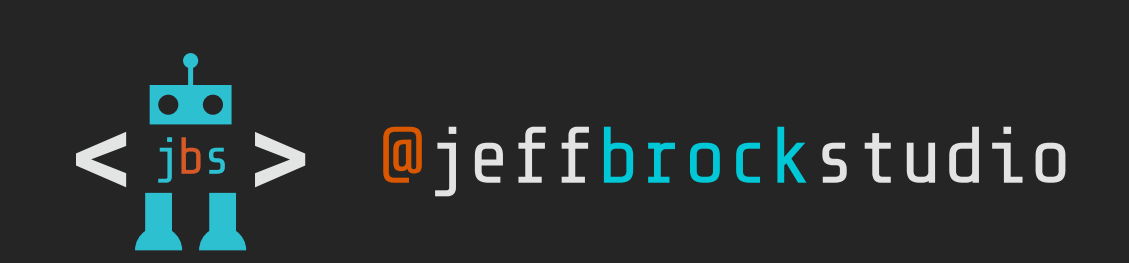

### Designed for everyone, everywhere.

Bootstrap makes front-end web development faster and easier. It's made for folks of all skill levels, devices of all shapes, and projects of all sizes.

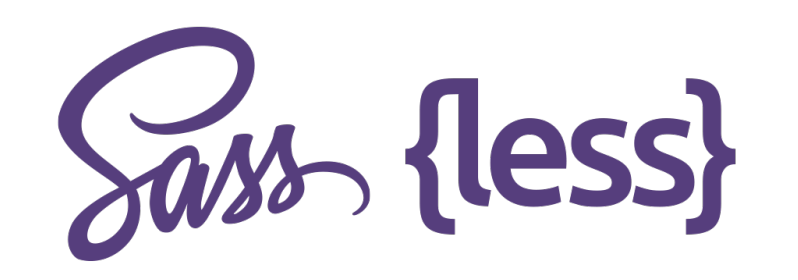

#### Preprocessors

Bootstrap ships with vanilla CSS, but its source code utilizes the two most popular CSS preprocessors, Less and Sass. Quickly get started with precompiled CSS or build on the source.

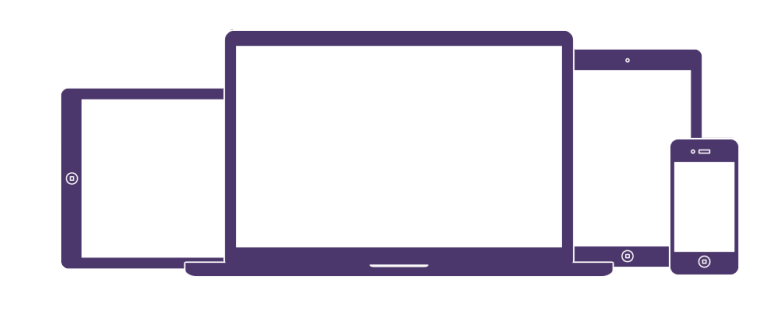

#### One framework, every device.

Bootstrap easily and efficiently scales your websites and applications with a single code base, from phones to tablets to desktops with CSS media queries.

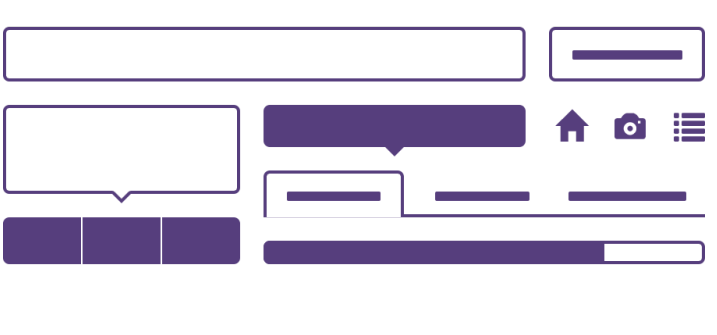

#### Full of features

With Bootstrap, you get extensive and beautiful documentation for common HTML elements, dozens of custom HTML and CSS components, and awesome jQuery plugins.

Bootstrap is open source. It's hosted, developed, and maintained on GitHub.

View the GitHub project

### Built with Bootstrap.

Millions of amazing sites across the web are being built with Bootstrap. Get started on your own with our growing collection of examples or by exploring some of our favorites.

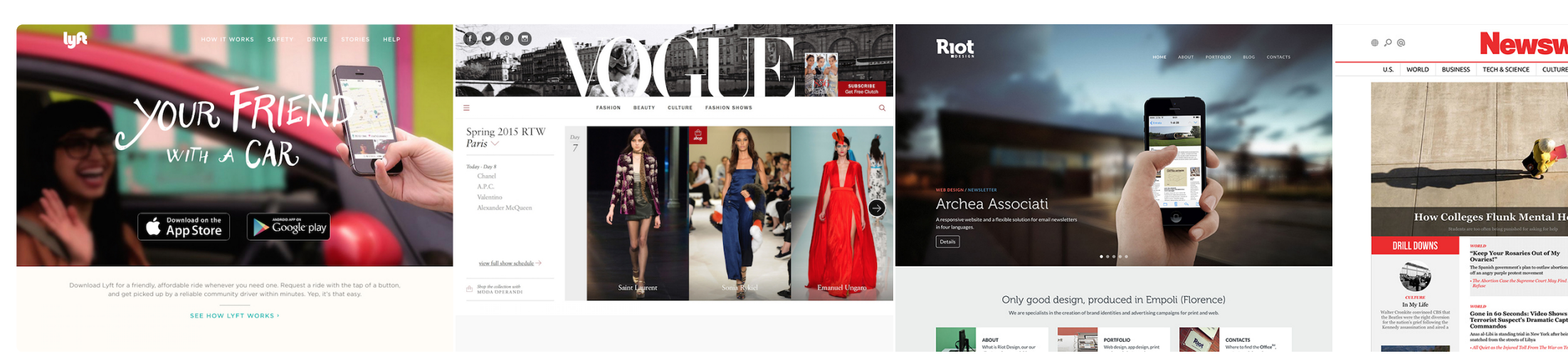

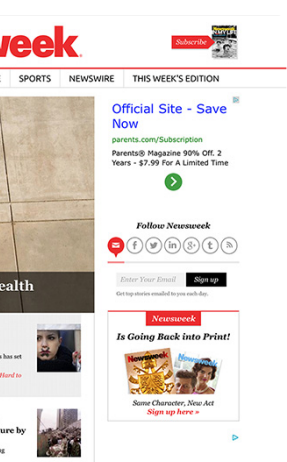

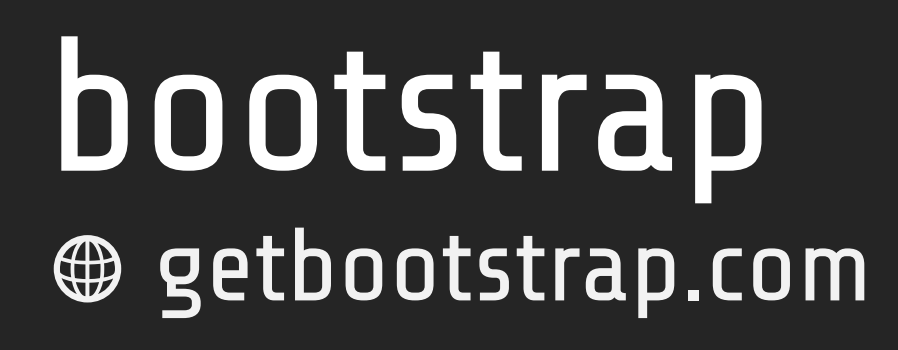

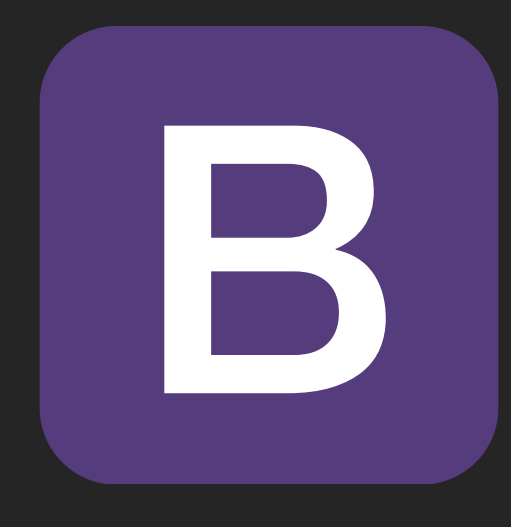

- Based on 12 columns
- Easy-to-use media queries for responsive design
- Built-in components for dropdowns, buttons, forms, navbars

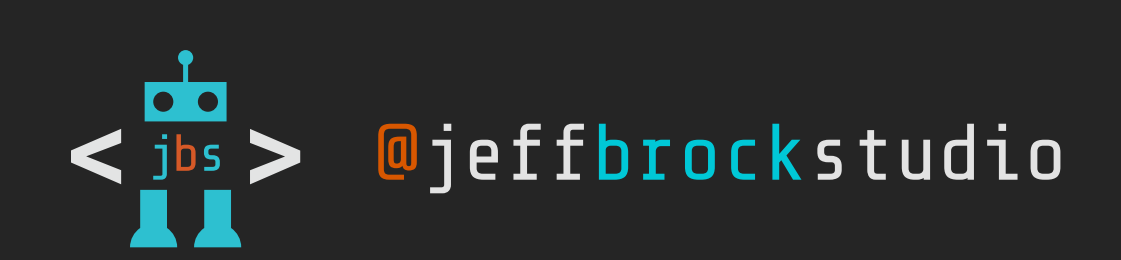

### **Example: Mobile and desktop**

Don't want your columns to simply stack in smaller devices? Use the extra small and medium device grid classes by adding .col-xs-\* .col-md-\* to your columns. See the example below for a better idea of how it all works.

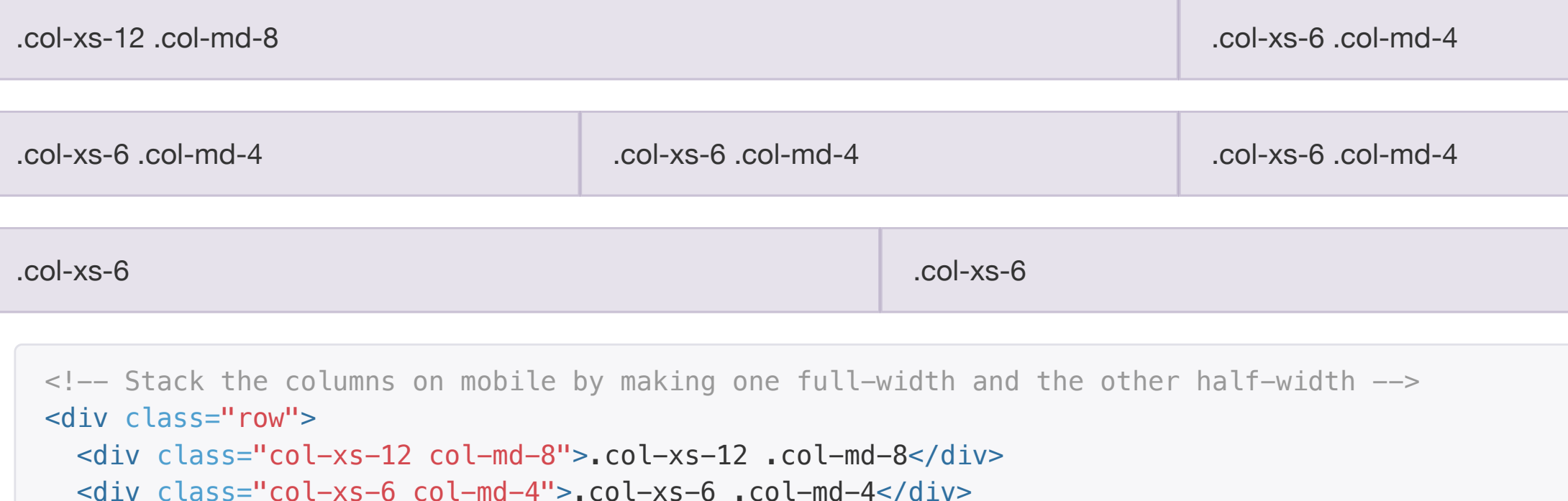

```
</div>
<!-- Columns start at 50% wide on mobile and bump up to 33.3% wide on desktop --->
<div class="row">
    <div class="col-xs-6 col-md-4">.col-xs-6 .col-md-4</div>
    <div class="col-xs-6 col-md-4">.col-xs-6 .col-md-4</div>
    <div class="col-xs-6 col-md-4">.col-xs-6 .col-md-4</div>
    <div class="col-xs-6 col-md-4">.col-xs-6 .col-md-4</div>
    <div class="col-xs-6 col-md-4">.col-xs-6 .col-md-4</div>
    <div class="col-xs-6 col-md-4">.col-xs-6 .col-md-4</div>
    <div class="col-xs-6 col-md-4">.col-xs-6 .col-md-4</div>
    </div>
</div class="col-xs-6 col-md-4">.col-xs-6 .col-md-4</div>
</div class="col-xs-6 col-md-4">.col-xs-6 .col-md-4</div>
</div class="col-xs-6 col-md-4">.col-xs-6 .col-md-4</div>
</div class="col-xs-6 col-md-4">.col-xs-6 .col-md-4</div>
</div class="col-xs-6 col-md-4">.col-xs-6 .col-md-4</div>
</div class="col-xs-6">.col-xs-6 .col-md-4</div>
</div class="col-xs-6">.col-xs-6</div>
</div class="col-xs-6">.col-xs-6</div>
</div class="col-xs-6">.col-xs-6</div>
</div
```

### Example: Mobile, tablet, desktop

</div>

Build on the previous example by creating even more dynamic and powerful layouts with tablet .col-sm-\* classes.

```
.col-xs-12.col-sm-6.col-md-8

.col-xs-6.col-sm-4

.col-xs-6.col-sm-4

.col-xs-6.col-sm-4

.col-xs-6.col-sm-4

.col-xs-6.col-sm-4

.col-xs-6.col-sm-4

.col-xs-6.col-md-8

.col-xs-6.col-md-8

.col-xs-6.col-md-8

.col-md-8

.col-xs-6.col-md-8

.col-md-8

.col-md-8

.col-md-8

.col-md-8

.col-md-8

.col-md-8

.col-md-8

.col-md-8

.col-md-8

.col-md-8

.col-md-8

.col-md-8

.col-md-8

.col-md-8

.col-md-8

.col-md-8

.col-md-8

.col-md-8

.col-md-8

.col-md-8

.col-md-8

.col-md-8

.col-md-8

.col-md-8

.col-md-8

.col-md-8

.col-md-8

.col-md-8

.col-md-8

.col-md-8

.col-md-8

.col-md-8

.col-md-8

.col-md-8

.col-md-8

.col-md-8

.col-md-8

.col-md-8

.col-md-8

.col-md-8

.col-md-8

.col-md-8

.col-md-8

.col-md-8

.col-md-8

.col-md-8

.col-md-8

.col-md-8

.col-md-8

.col-md-8

.col-md-8

.col-md-8

.col-md-8

.col-md-8

.col-md-8

.col-md-8

.col-md-8

.col-md-8

.col-md-8

.col-md-8

.col-md-8

.col-md-8

.col-md-8

.col-md-8

.col-md-8

.col-md-8

.col-md-8

.col-md-8

.col-md-8

.col-md-8

.col-md-8

.col-md-8

.col-md-8

.col-md-8

.col-md-8

.col-md-8

.col-md-8

.col-md-8

.col-md-8

.col-md-8

.col-md-8

.col-md-8

.col-md-8

.col-md-8

.col-md-8

.col-md-8

.col-md-8

.col-md-8

.col-md-8

.col-md-8

.col-md-8

.col-md-8

.col-md-8

.col-md-8

.col-md-8

.col-md-8

.col-md-8

.col-md-8

.col-md-8

.col-md-8

.col-md-8

.col-md-8

.col-md-8

.col-md-8

.col-md-8

.col-md-8

.col-md-8

.col-md-8

.col-md-8

.col-md-8

.col-md-8

.col-md-8

.col-md-8

.col-md-8

.col-md-8

.col-md-8

.col-md-8

.col-md-8

.col-md-8

.col-md-8

.col-md-8

.col-md-8

.col-md-8

.col-md-8

.col-md-8

.col-md-8

.col-md-8

.col-md-8

.col-md-8

.col-md-8

.col-md-8

.col-md-8

.col-md-8

.col-md-8

.col-md-8

.col-md-8

.col-md-8

.col-md-8

.col-md-8

.col-md-8

.col-md-8

.col-md-8

.col-md-8

.col-md-8

.col-md-8

.col-md-8

.col-md-8

.col-md-8

.col-md-8

.col-md-8

.col-md-8

.col-md-8

.col-md-8

.col-md-8

.col-md-8

.col-md-8

.col-md-8

.col-md-8

.col-md-8

.col-md-8

.col-md-8

.col-md-8

.col-md-8

.col-md-8

.
```

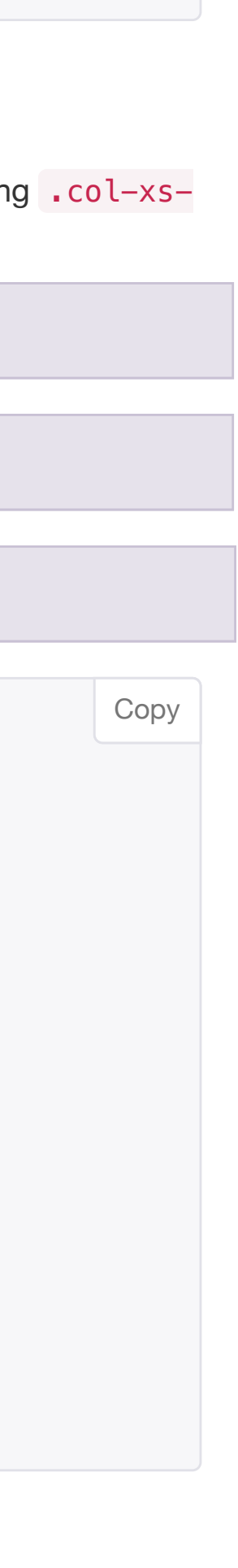

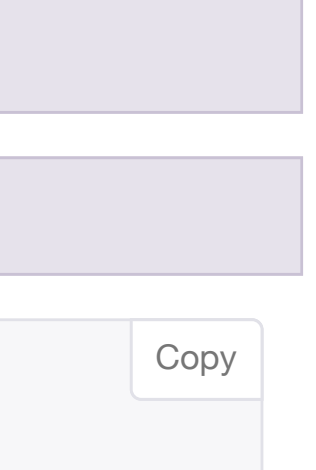

## bootstrap sass github.com/twbs/bootstrap-sass

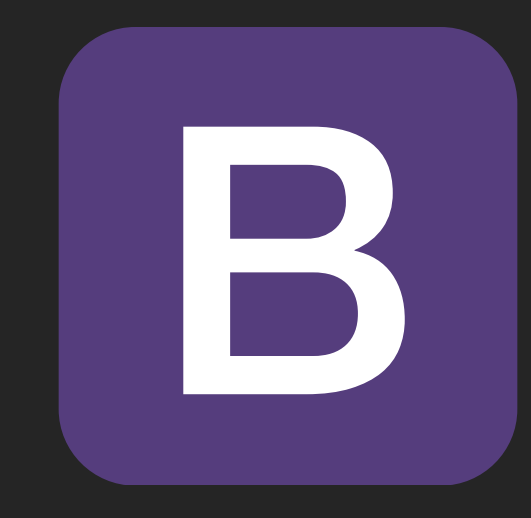

- Official Sass port
- Contents differ greatly from main Bootstrap project for compatibility with as many Sass-based systems as possible
- Change a single style variable to reflect throughout CSS

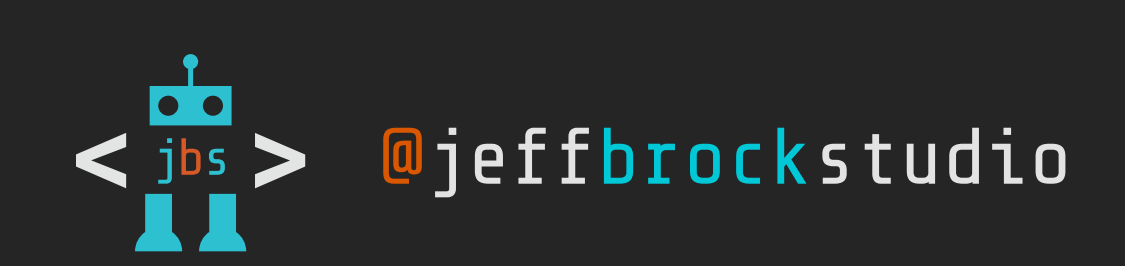

| This repository Search      | Explore Gist Blog He                             | lp 🔐 JeffBrock               | Studio 🕂 🖬 🌣 🕞                                    |
|-----------------------------|--------------------------------------------------|------------------------------|---------------------------------------------------|
| twbs / bootstrap            | -sass                                            | Watch      ▼ 515     ★ State | ar 8,514 <b>% Fork</b> 1,882                      |
| Official Sass port of Boots | strap http://getbootstrap.com/css/#sass          |                              |                                                   |
| <b>919</b> commits          | 11 branches 55 releases                          | 🛱 90 contributors            | <> Code                                           |
| 🗘 ្ទ្រ branch: master 🗸     | bootstrap-sass / +                               |                              | <ul> <li>Issues</li> <li>Pull requests</li> </ul> |
| Bump the Ruby gem version o | only                                             |                              |                                                   |
| glebm authored 5 days ago   |                                                  | latest commit 1f269b15ff     | - Pulse                                           |
| assets                      | rake convert                                     | 8 days ago                   | Graphs                                            |
| iib lib                     | Bump the Ruby gem version only                   | 5 days ago                   |                                                   |
| tasks                       | converter: simplify replace_mixins               | 8 days ago                   | HTTPS clone URL                                   |
| templates/project           | rake convert                                     | 8 days ago                   | https://github.com/twbs/b                         |
| test                        | tests: fix rails app config deprecation          | 8 days ago                   | or Subversion. ③                                  |
| .gitignore                  | Merge branch 'next'                              | 5 months ago                 | Clone in Desktop                                  |
| .travis.yml                 | travis: no longer test alt rubies                | 3 months ago                 | ↔ Download ZIP                                    |
| CHANGELOG.md                | v3.3.4                                           | 8 days ago                   |                                                   |
|                             | Update CONTRIBUTING.md #822                      | 2 months ago                 |                                                   |
| Gemfile                     | converter: recursive tree fetch                  | 8 days ago                   |                                                   |
|                             | Update license to match upstream                 | a year ago                   |                                                   |
| README.md                   | v3.3.4                                           | 8 days ago                   |                                                   |
| Rakefile                    | tests: dummy rails app server task & fixes       | 8 days ago                   |                                                   |
| bootstrap-sass.gemspec      | Relax runtime dependencies and set min versions  | 2 months ago                 |                                                   |
| bower.json                  | bump bower.json to v3.3.4                        | 8 days ago                   |                                                   |
| composer.json               | bump package.json, bower.json, and composer.json | 5 months ago                 |                                                   |
| package.json                | rake convert                                     | 8 days ago                   |                                                   |
| sache.json                  | add sache.json #657                              | 9 months ago                 |                                                   |

I README.md

### **Bootstrap for Sass**

gem version 3.3.4.1 npm v3.3.4 bower package 3.3.4 build passing

bootstrap-sass is a Sass-powered version of Bootstrap, ready to drop right into your Sass powered applications.

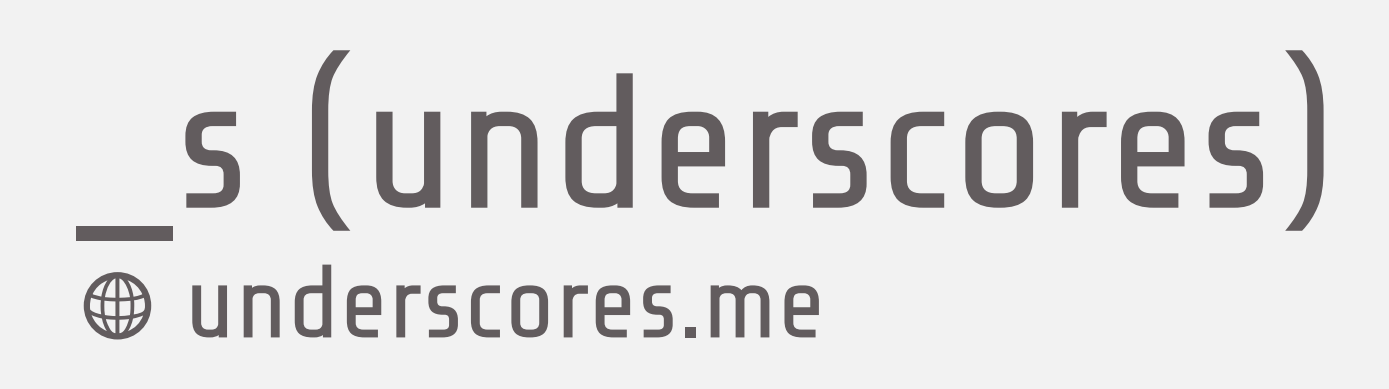

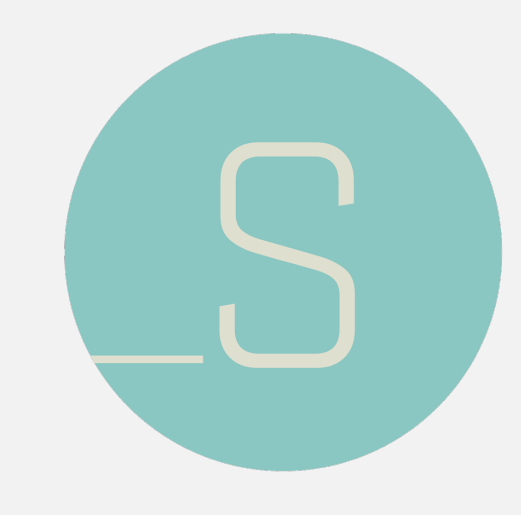

- Ultra-minimal starter theme
- Based on best practices
- From Automattic, the company behind WordPress.com

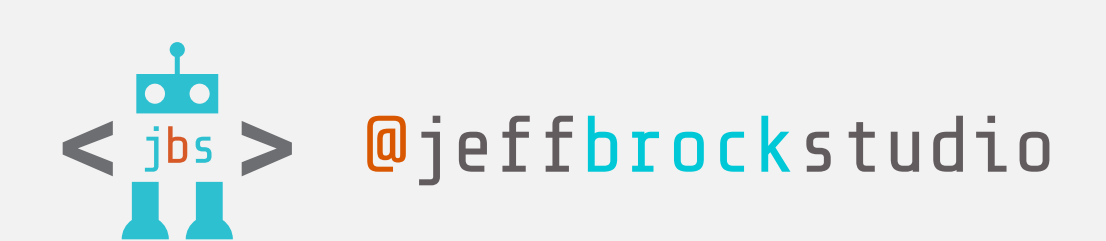

#### CREATE YOUR UNDERSCORES BASED THEME

meant for hacking so don't use me as a Parent Theme. Instead try turning me

into the next, most awesome, WordPress theme out there. That's what I'm here for.

My ultra-minimal CSS might make me

look like theme tartare but that means

designing your awesome theme. Here

are some of the other more interesting

Learn more about me in "<u>A 1000-Hour</u>

Head Start: Introducing The \_s Theme"

things you'll find here ...

on <u>ThemeShaper</u>.

less stuff to get in your way when you're

#### Theme Name

GENERATE

Advanced Options

l on **\_s from gith**ı

**Advanced Options** 

A just right amount of lean, well-commented, modern, HTML5 templates. Hi. I'm a starter theme called \_s, or *underscores*, if you like. I'm a theme

A helpful 404 template.

An optional sample custom header implementation in inc/custom-header.php

Custom template tags in inc/template-tags.php that keep your templates clean and neat and prevent code duplication.

Some small tweaks in inc/extras.php that can improve your theming experience.

A script at js/navigation. js that makes your menu a toggled dropdown on small screens (like your phone), ready for CSS artistry.

2 sample CSS layouts in layouts/: A sidebar on the right side of your content and a sidebar on the left side of your content.

Smartly organized starter CSS in style.css that will help you to quickly get your design off the ground.

The GPL license in license.txt. Use it to make something cool.

#### UNDERSCORES IS BROUGHT TO YOU BY THESE FINE FOLKS

#### **UNDERSCORES ON GITHUB**

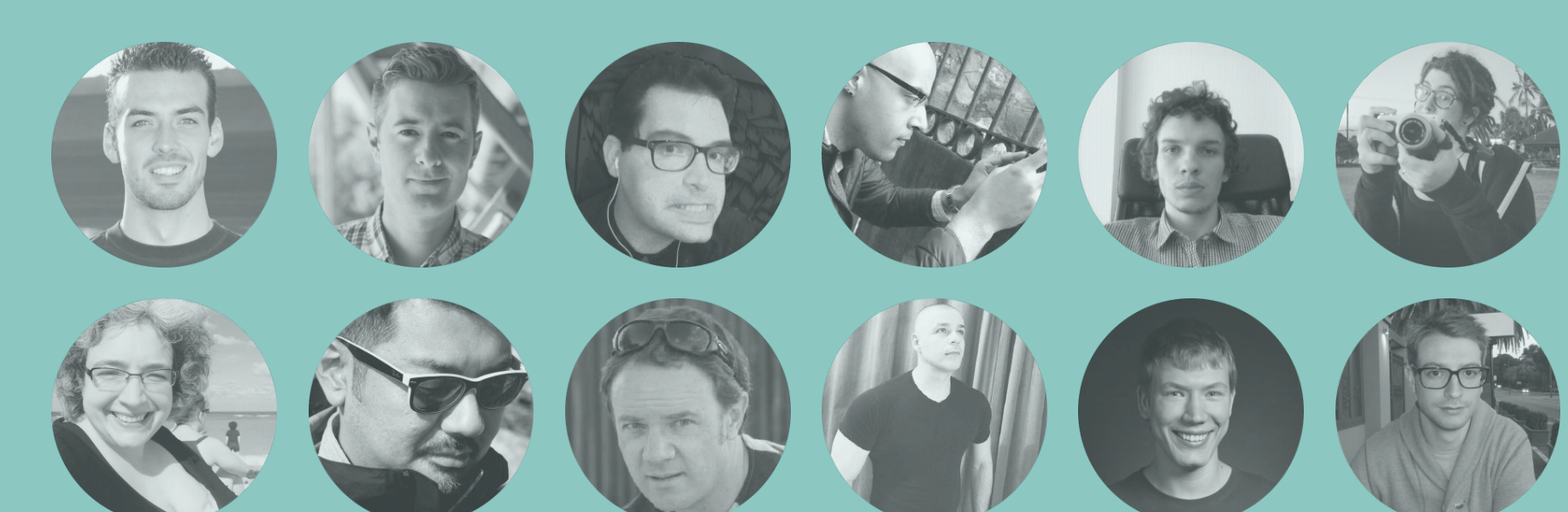

# \_tk (themekraft) github.com/Themekraft/\_tk

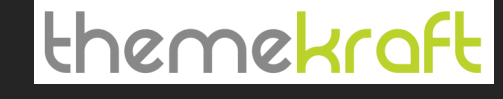

- Starter theme by Sven Lehnert
- Combines underscores and Bootstrap Less

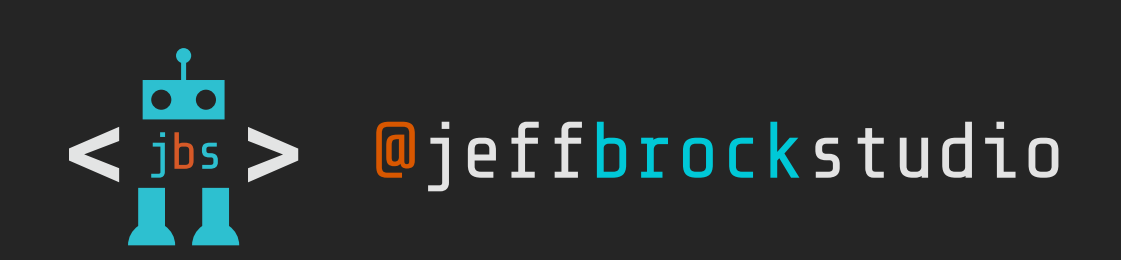

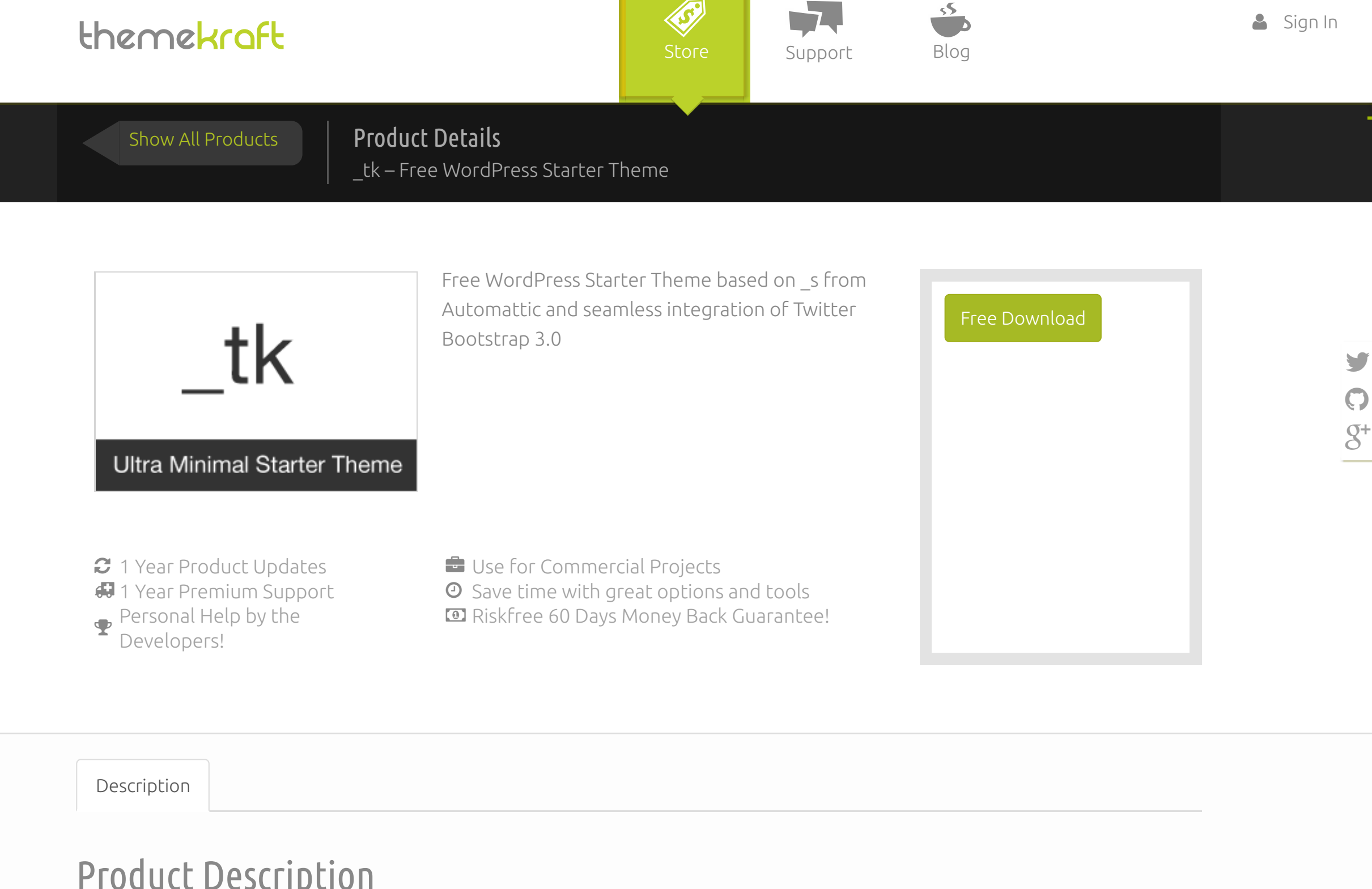

#### Product Description

#### A responsive, mobile first, free WordPress starter theme.

Just the minimum of required WordPress files and styles, with all Bootstrap elements integrated and easy to use.

#### The Highlights

Based on \_s (or Underscores) theme from Automattic. Combined with Twitter Bootstrap 3.0 100% clean integration, the WordPress way!

#### See the demo

Blank demo with Theme Unit Test Data and some examples.

View Demo

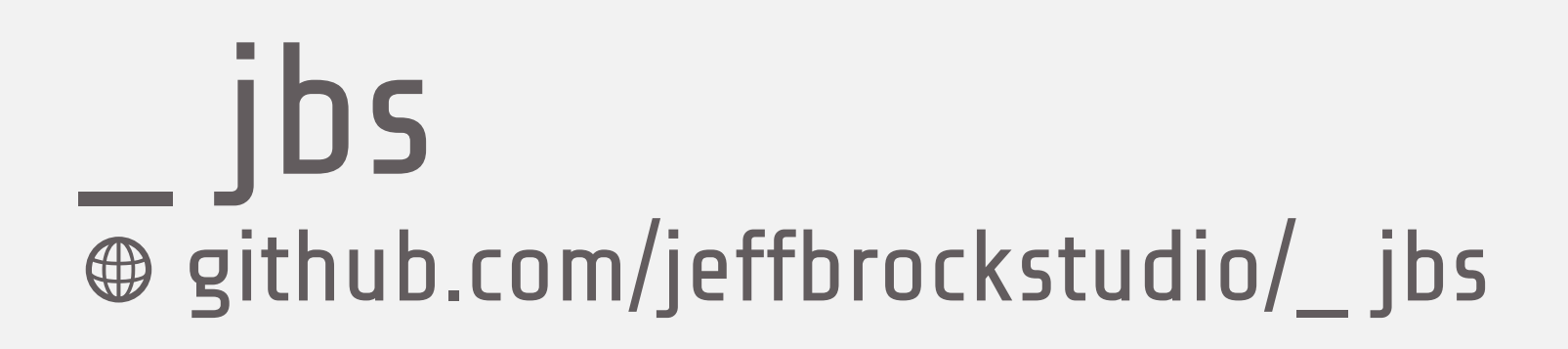

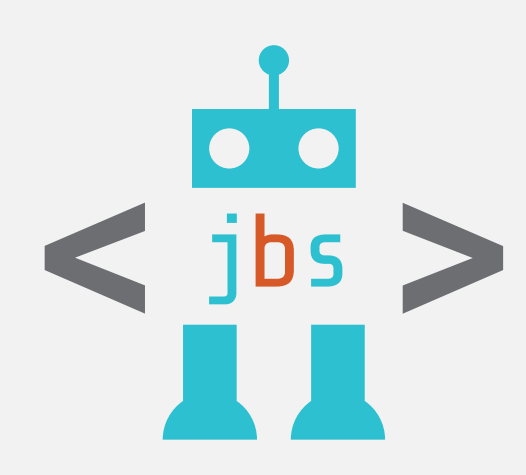

- Starter theme combining:
  - 1. \_s (underscores)
  - 2. tk (Themekraft Starter Theme)
  - 3. Official Sass port of Bootstrap 3.2

```
• • • • 🖬 🗖
                        functions.php
                                                                                                           者 💌 🕒
Q v 📩 Find

  Replace
  All

                                                                                                      0
                                           📩 Replace
◆ > Jeff1 > Dropbox > Sites > _Generic > _jbs > functions.php
                                                         Preview
                                                                                                      +≡ _jbs ▼
  1 <?php
                                                                                                           images
 2 /**
                                                                                                           includes
  3
         _jbs functions and definitions
  4
                                                                                                            .sass-cache
  5
      * @package _jbs
                                                                                                            fonts
  6
                                                                                                            🕨 📄 js
      /**
  8
                                                                                                            V SCSS
      * Set the content width based on the theme's design and stylesheet.
  9
  10
      */
                                                                                                               bootstrap
  11 if ( ! isset( $content_width ) )
                                                                                                                 _basic.scss
       $content_width = 750; /* pixels */
  12
 13
  14 if ( ! function_exists( '_jbs_setup' ) ) :
  15
     /**
         Set up theme defaults and register support for various WordPress features.
  16
  17
                                                                                                                 _bootstrap-wp.scss
         Note that this function is hooked into the after_setup_theme hook, which runs
  18
                                                                                                                 _bootstrap.scss
       * before the init hook. The init hook is too late for some features, such as indicating
  19
  20
        support post thumbnails.
                                                                                                                 config.rb
 21
      */
                                                                                                                 style.scss
  22 function _jbs_setup() {
          global $cap, $content_width;
  23
  24
                                                                                                               custom-header.php
          // This theme styles the visual editor with editor-style.css to match the theme style.
 25
 26
          add_editor_style();
                                                                                                               customizer.php
  27
                                                                                                               extras.php
          if ( function_exists( 'add_theme_support' ) ) {
 28
 29
                                                                                                               jetpack.php
 30
          /**
                                                                                                               template-tags.php
          * Add default posts and comments RSS feed links to head
 31
 32
                                                                                                             🏓 404.php
          add_theme_support( 'automatic-feed-links' );
 33
                                                                                                             archive.php
  34
          /**
                                                                                                             comments.php
  35
           * Enable support for Post Thumbnails on posts and pages
  36
                                                                                                             content-page.php
 37
                                                                                                             content-single.php
           * @link http://codex.wordpress.org/Function_Reference/add_theme_support#Post_Thumbnails
  38
  39
          */
                                                                                                             content.php
 40
          add_theme_support( 'post-thumbnails' );
                                                                                                             j footer.php
  41
          /**
 42
                                                                                                             functions.php
          * Enable support for Post Formats
  43
                                                                                                             header.php
 44
 45
          add_theme_support( 'post-formats', array( 'aside', 'image', 'video', 'quote', 'link' ) );
                                                                                                             image.php
  46
                                                                                                             index.php
          /**
 47
          * Setup the WordPress core custom background feature.
 48
                                                                                                             no-results.php
 49
                                                                                                             page.php
 50
          add_theme_support( 'custom-background', apply_filters( 'jbs_custom_background_args', array(
           'default-color' => 'fffffff',
  51
                                                                                                             rtl.css
            'default-image' => '',
 52
                                                                                                             screenshot.png
 53
         )));
 54
                                                                                                             search.php
  55
                                                                                                             searchform.php
  56
                                                                                                             sidebar.php
        /**
        * Make theme available for translation
  58
                                                                                                             single.php
        * Translations can be filed in the /languages/ directory
  59
                                                                                                             style.css
        * If you're building a theme based on _jbs, use a find and replace
 60
 61
         * to change '_jbs' to the name of your theme in all the template files
 62
       */
        load_theme_textdomain( '_jbs', get_template_directory() . '/languages' );
 63
 64
 65
        /**
  66
        * This theme uses wp_nav_menu() in one location.
       */
  67
          register_nav_menus( array(
 68
             'primary' => __( 'Primary menu', '<u>jbs</u>' ),
  69
```

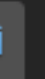

 $\langle \rangle$ 

+

\_bootstrap-compass.scss

\_bootstrap-mincer.scss

\_bootstrap-sprockets.scss

bootstrap-wp-navwalker.php

# workflow tools

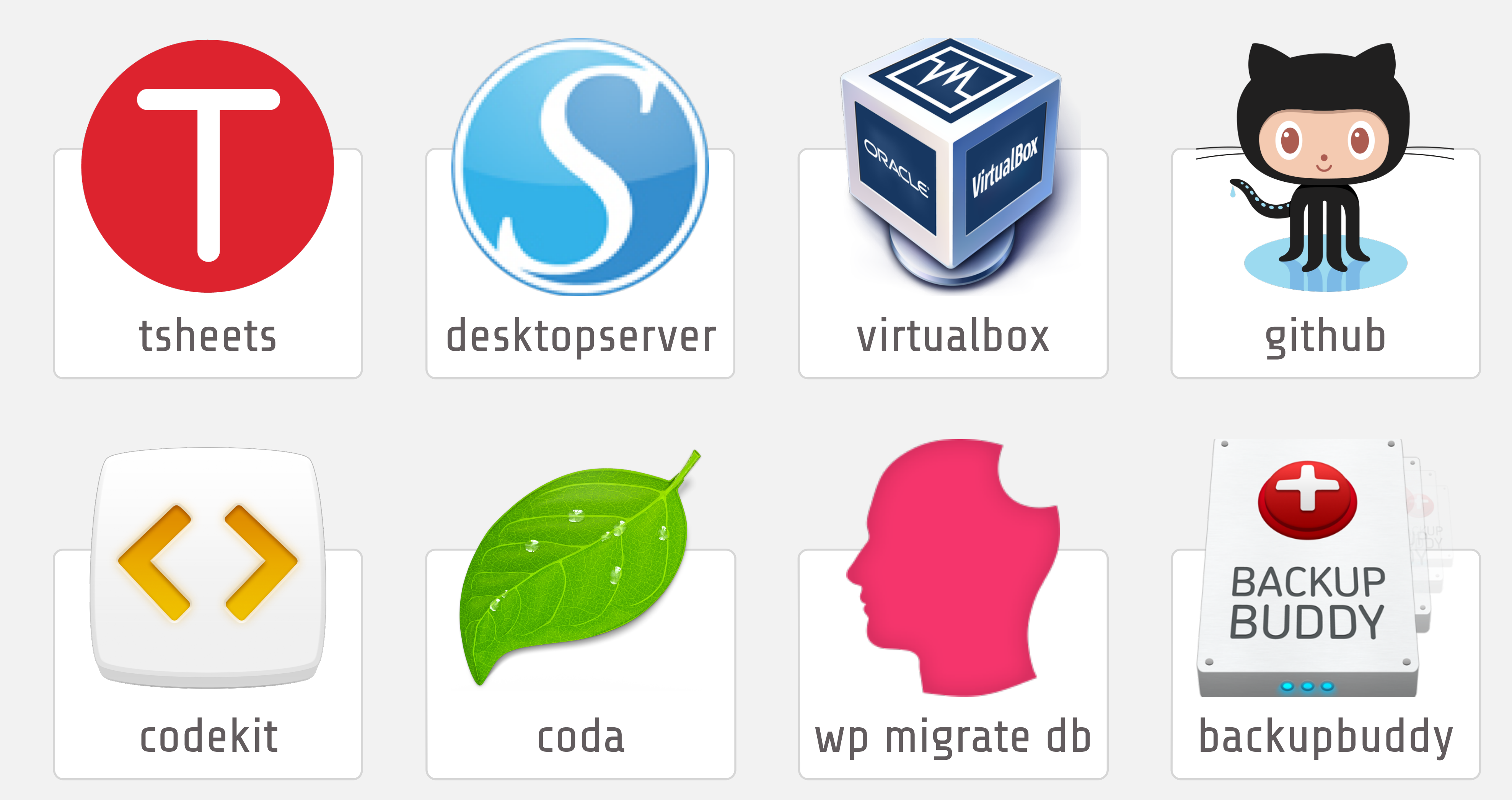

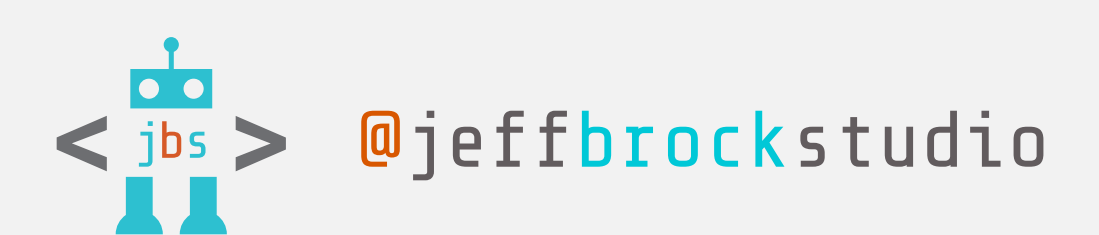

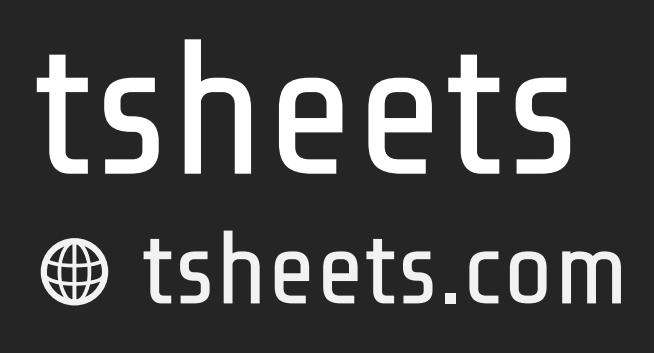

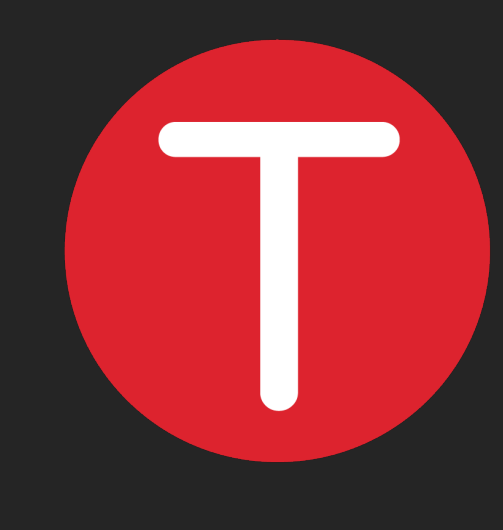

- Single or multiple employees
- Unlimited job codes and project codes
- Review your hours after completing each project to spot bottlenecks in your workflow
- \$10/month for single freelancer

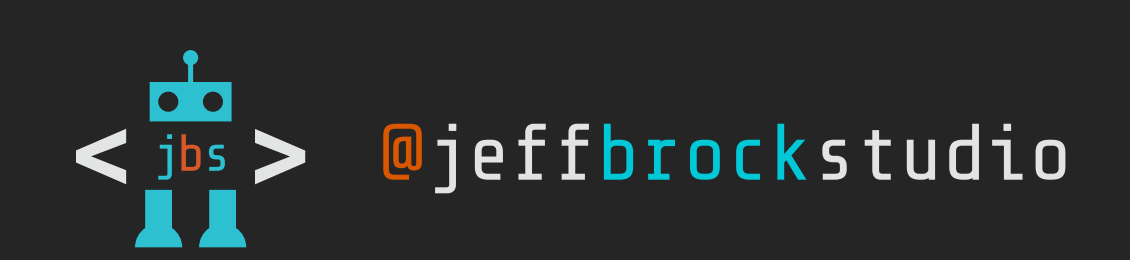

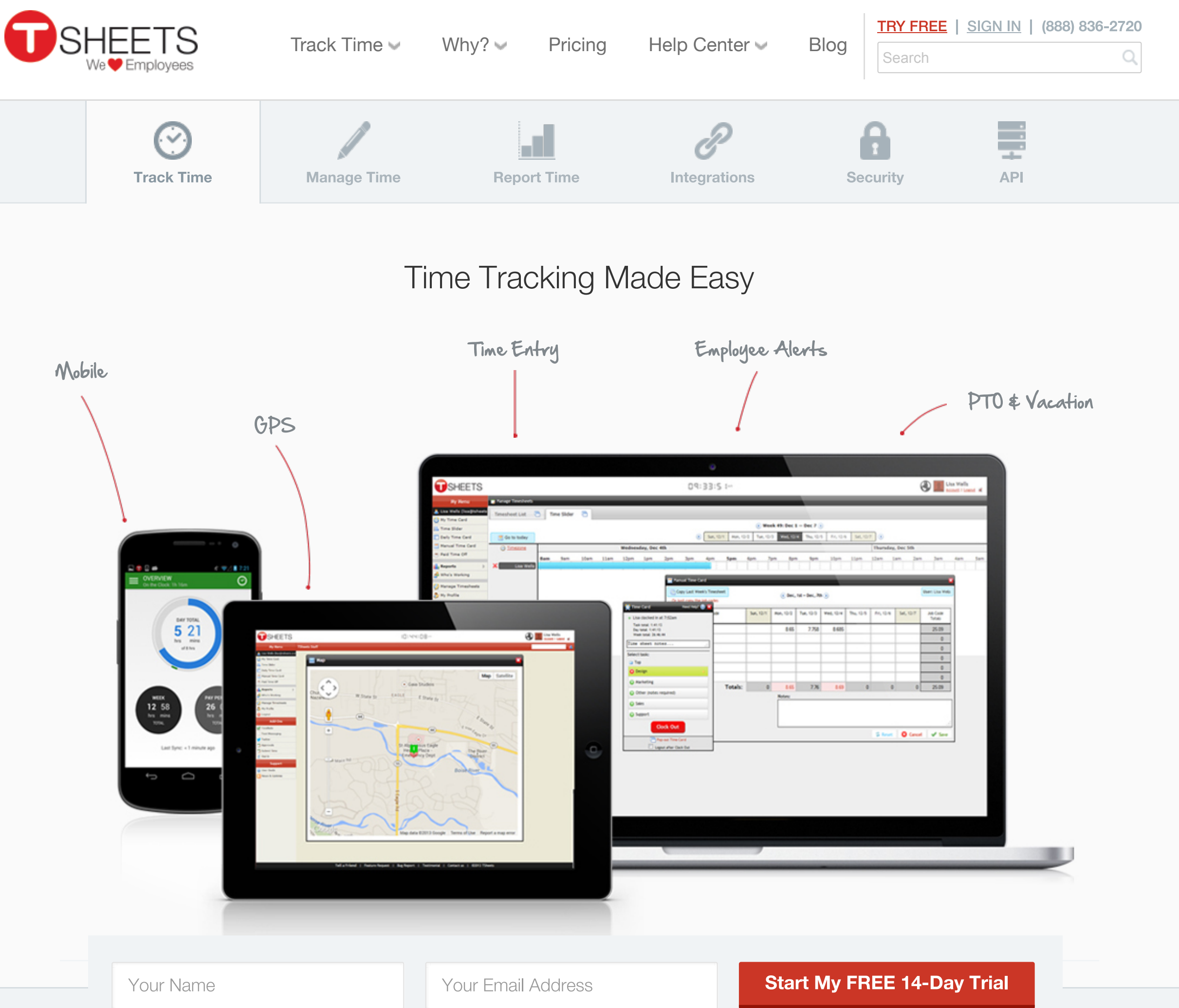

#### Mobile Time Tracking

Track time from any location, using any device, in real time.

For employees who work remotely or switch jobs or locations regularly, there's TSheets' mobile time tracking. Using the devices they already have and are familiar with, your employees can track time quickly and easily. Employees clock in and out on their desktop, laptop, or mobile phone-using iPhone or Android apps, text messaging and dial in. Even offline or out of service, TSheets accurately tracks time and automatically syncs when back in service. 7 Mobile Ways to Track Time

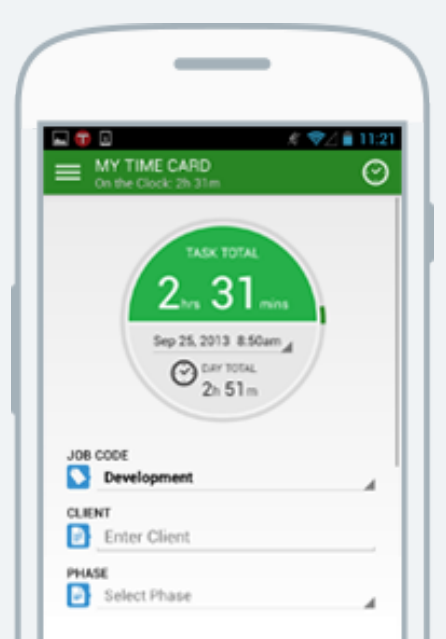

# the server trilogy

# development

On your local computer. Blazingly fast. Well worth the effort to set up.

For client review. Use your own server to ensure client pays you before site goes live.

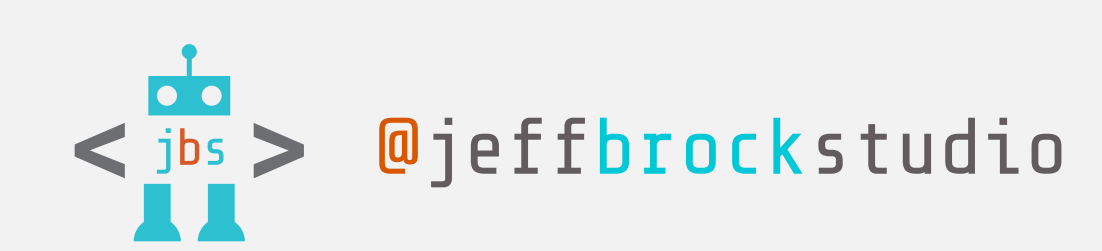

# staging

# production

Push to production with confidence. No more cowboy coding on live sites!

# **desktopserver** serverpress.com

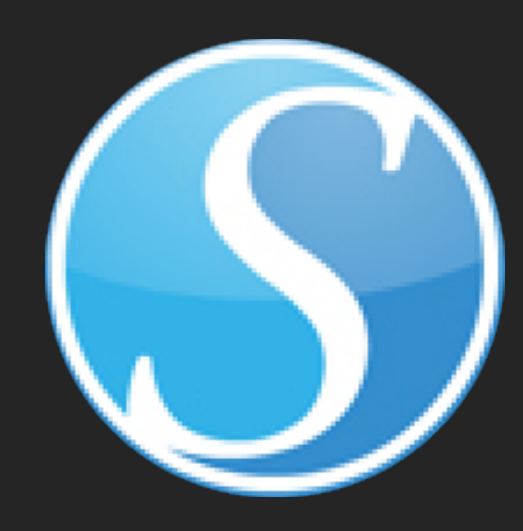

- Create reusable blueprints of plugins, themes, and settings
- Work locally without an Internet connection
- \$99.95 annual fee

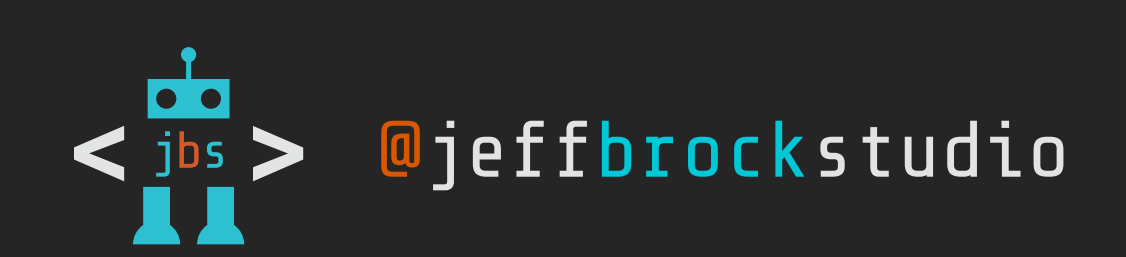

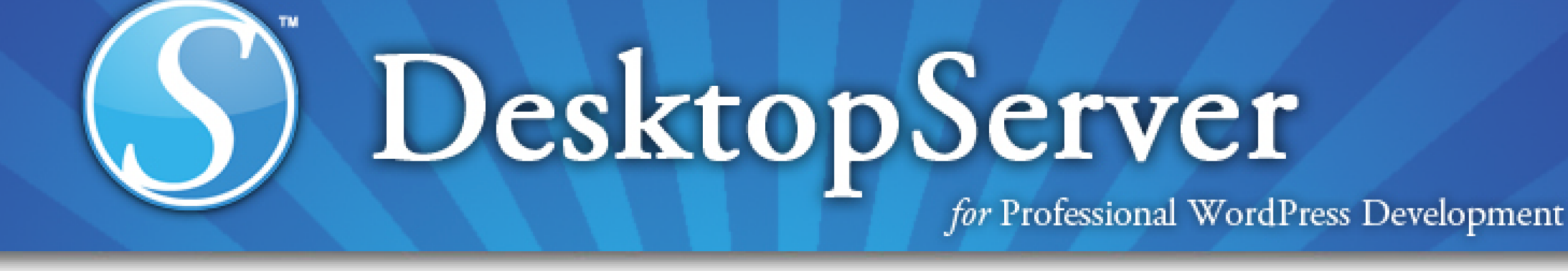

Enter the site name of the website you would like to create. For example, type www.example to create a fictitious site accessible via http://www.example.dev in your web browser. DesktopServer will append the .dev (dot DEV) top level domain extension. The .dev (dot DEV) is a fake top level domain and will only exist on your local computer.

Use the 'Browse' button to specify a path on your computer to store your website's unique files or you may use the suggested path.

| Site Name | www.example .dev                                                                              |
|-----------|-----------------------------------------------------------------------------------------------|
| Blueprint | WordPress-4.1.jbs.zip                                                                         |
| Site Root | Macintosh<br>HD:Users:Jeff1:Dropbox:Sites:www.example.dev:<br>Browse Allow Multisite Network. |
|           |                                                                                               |
|           | < Back                                                                                        |

To copy, move or remove a WordPress development website, select it from the list followed by one of the options. You can rename a website or change admin account credentials by simply selecting the "move" option.

Note: Once a website is removed, the operation cannot be undone.

| Site Name                  | Site Root Folder                                                       |
|----------------------------|------------------------------------------------------------------------|
| intelraid.dev              | Macintosh HD:Users:Jeff1:Dropbox:Sites:intelraid.com:intelraid.dev:    |
| proxios.dev                | Macintosh HD:Users:Jeff1:Dropbox:Sites:proxios.com:proxios.dev:        |
| rayseattle.dev             | Macintosh HD:Users:Jeff1:Dropbox:Sites:rayseattle.com:rayseattle.dev:  |
| trustfile.dev              | Macintosh HD:Users:Jeff1:Dropbox:Sites:trustfile.com:trustfile.dev:    |
| lendmark.dev               | Macintosh HD:Users:Jeff1:Dropbox:Sites:lendmark.com:lendmark.dev:      |
| zulily.dev                 | Macintosh HD:Users:Jeff1:Dropbox:Sites:zulily.com:zulily.dev           |
| ohcoop.dev                 | Macintosh HD:Users:Jeff1:Dropbox:Sites:ohcoop.org:ohcoop               |
| lendmarkretailservices.dev | Macintosh HD:Users:Jeff1:Dropbox:Sites:lendmarkretailservices.com:lend |
| dynamic.dev                | Macintosh HD:Users:Jeff1:Dropbox:Sites:dynamiclanguage.com:dynamic     |
| theintensivistgroup.dev    | Macintosh HD:Users:Jeff1:Dropbox:Sites:theintensivistgroup.com:theinte |
| 2 1                        |                                                                        |

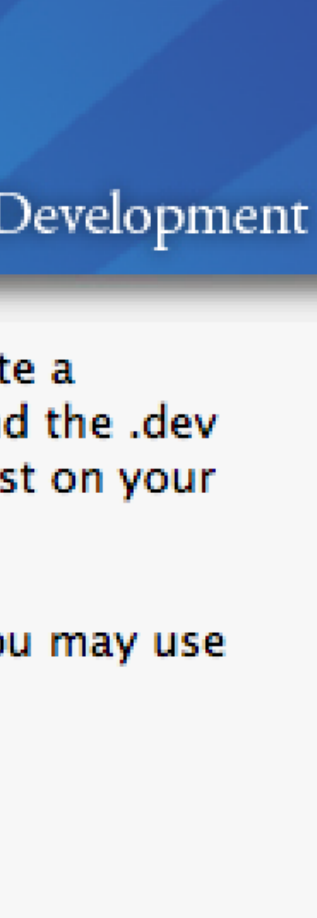

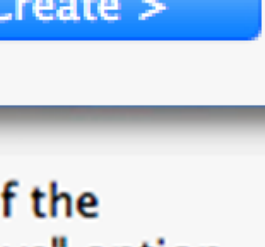

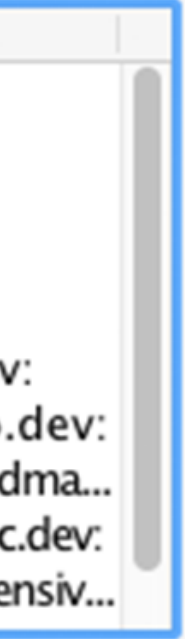

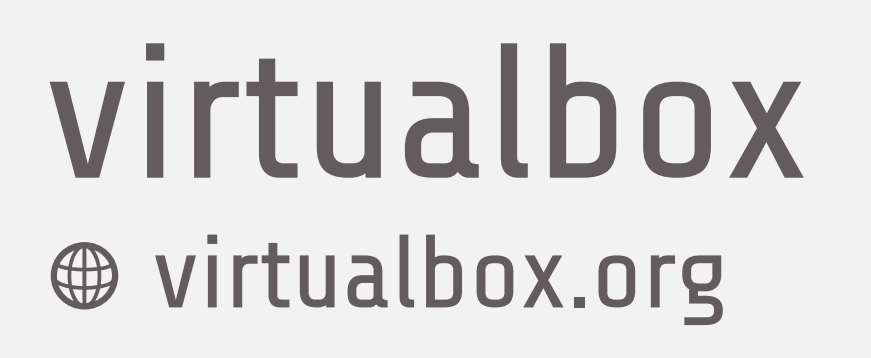

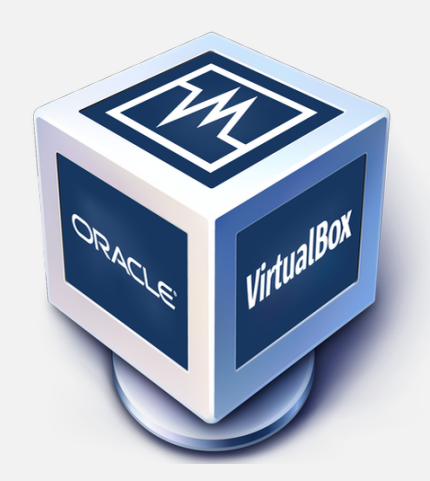

- IE11, IE10, IE9, IE8 Virtual Machines
- modern.ie/en-us/virtualization-tools
- Free

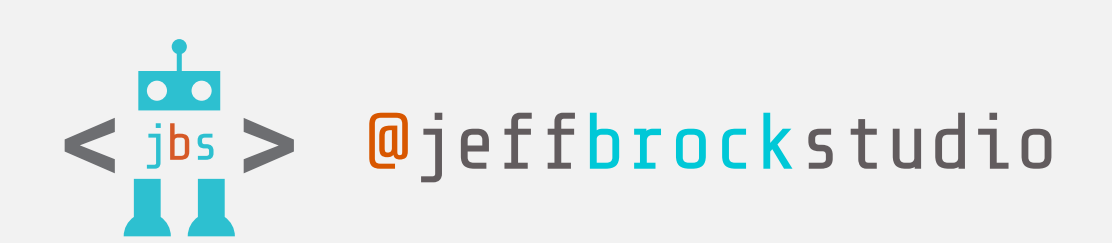

| 🧼 🤣 🤣                           |                                                                                                    | 8                     |
|---------------------------------|----------------------------------------------------------------------------------------------------|-----------------------|
| New Settings Start Discard      |                                                                                                    |                       |
| IE11 - Win7 (Snapshot 1)        | General General                                                                                                    | 📃 Prev                |
| IE10 - Win8                     | Name: IE11 - Win7<br>Operating System: Windows 7 (32 bit)                                                                                                    | 0                     |
| 8 🔛 Saved                       | System                                                                                                    | Diversitie            |
| IE9 - Win7                      | Base Memory: 1024 MB<br>Boot Order: Floppy, CD/DVD, Hard Disk<br>Acceleration: VT-x/AMD-V, Nested Paging                                                                  | LETSCETS<br>I<br>want |
| IE8 - Win7 (Snapshot 1)         |                                                                                                    |                       |
|                                 | Display                                                                                                    |                       |
|                                 | Video Memory: 27 MB<br>Remote Desktop Server: Disabled<br>Video Capture: Disabled                                                                                         |                       |
|                                 | Storage                                                                                                    |                       |
|                                 | Controller: IDE<br>IDE Primary Master: IE11 - Win7-disk1.vmdk (Normal, 127.00 GB)<br>IDE Secondary Master: [CD/DVD] VBoxGuestAdditions.iso (55.43 MB)<br>Controller: SATA |                       |
|                                 | 🍃 Audio                                                                                                    |                       |
|                                 | Host Driver: CoreAudio<br>Controller: Intel HD Audio                                                                                                    |                       |
|                                 | Network                                                                                                    |                       |
|                                 | Adapter 1: Intel PRO/1000 MT Desktop (NAT)                                                                                                    |                       |
|                                 | USB                                                                                                    |                       |
|                                 |                                                                                                    |                       |
| General System Display Storage  | Audio Network Ports Shared Folders                                                                                                    |                       |
| Motherboard                     | Processor Acceleration                                                                                                    |                       |
| Motherboard                     | Acceleration                                                                                                    |                       |
| Base Memory:<br>4 MB            | 1024 C MB                                                                                                    |                       |
| Boot Order:                     | y 🚖                                                                                                    |                       |
|                                 | VD 🔹                                                                                                    |                       |
| Hard I                          | Disk                                                                                                    |                       |
| Chipset: PIIX3                  |                                                                                                    |                       |
| Painting Devices USP Tablet     |                                                                                                    |                       |
| Followice: USB Tablet           |                                                                                                    |                       |
| Extended Features: Enable I/O A | (special OSes only)                                                                                                    |                       |
| Hardware Cl                     | ock in UTC Time                                                                                                    |                       |
|                                 |                                                                                                    |                       |
| ? Invalid settings detect       | ted 👧 Cancel OK                                                                                                    |                       |

Oracle VM VirtualBox Manager

| Details | 0 |
|---------|---|
|         |   |

#### view

| 0.07       |              |   |
|------------|--------------|---|
|            |              |   |
| TABLE OF B | MONULOWERS - | ę |
|            | $\sim$       |   |

Snapshot

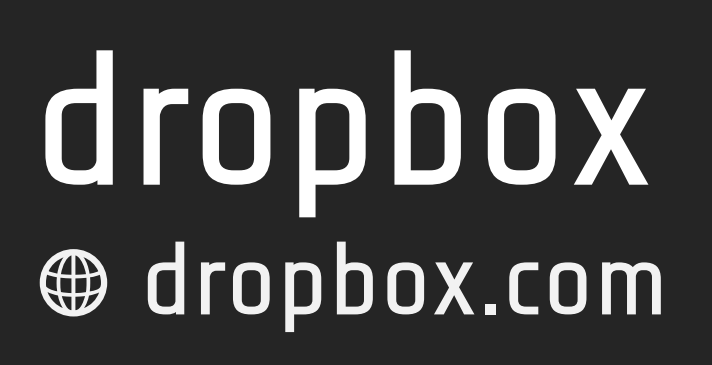

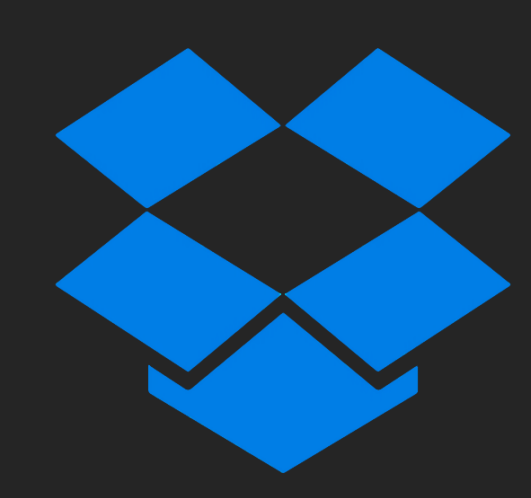

- Location for development files
- Keep revision history
- Send automatic backups here
- \$9.99/month for DropBox Pro

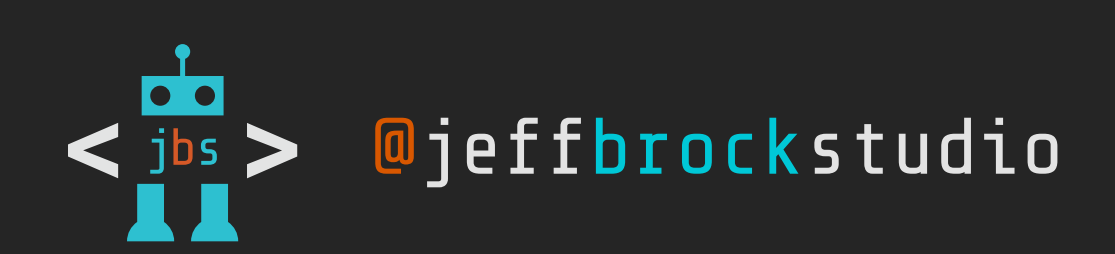

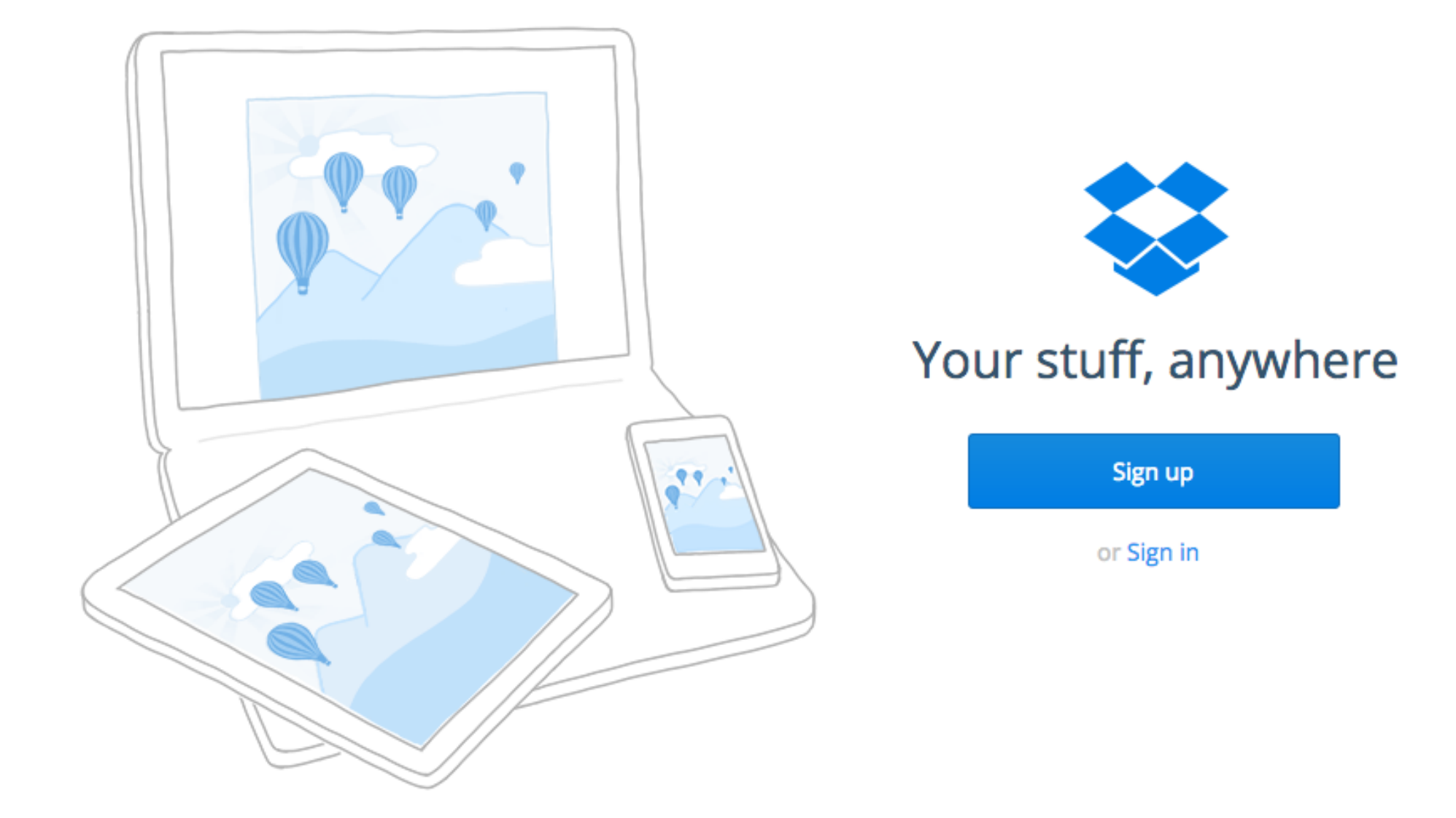

Learn more ~

#### Wherever you are

Put your stuff in Dropbox and get to it from your computers, phones, or tablets. Edit docs, automatically add photos, and show off videos from anywhere.

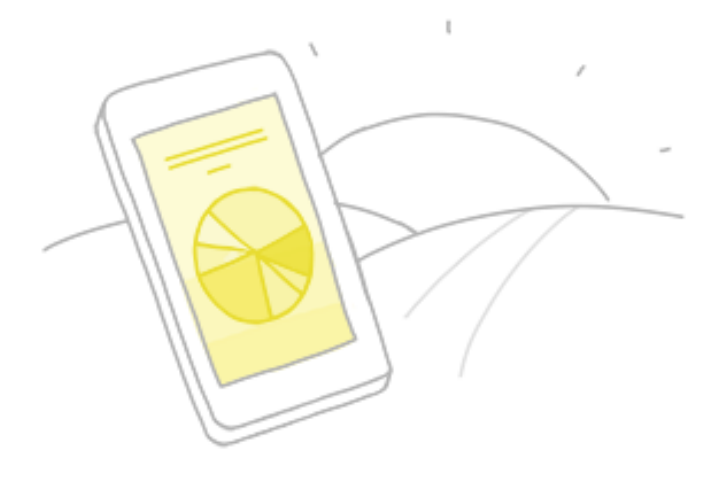

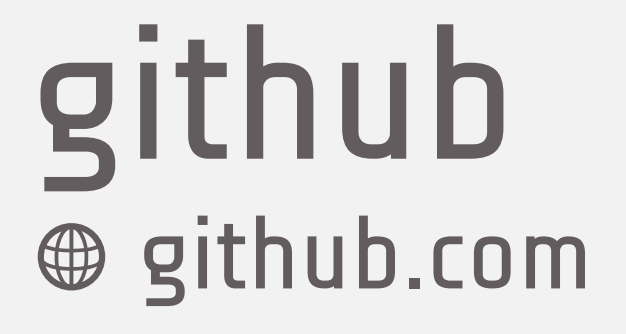

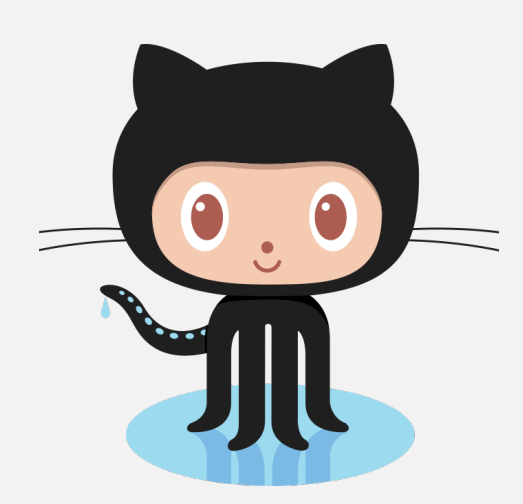

- Experiment freely with your code without worrying
- Share with others on the team
- Create private repositories with an account, \$7/month

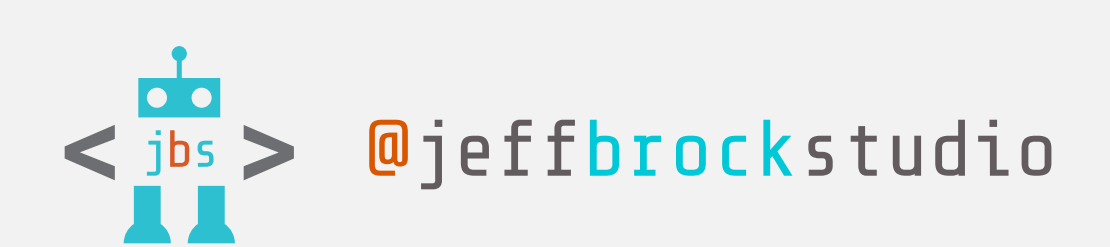

 $\mathbf{C}$ Search GitHub Explore Gist Blog Help Contributions Repositories Public activity Repositories contributed to Popular repositories mbijon/dojo 📮 \_jbs 0 ★ Dojo Agency WP site Contributions **Jeff Brock JeffBrockStudio** Brock Studio Summary of Pull Requests, issues opened, and commits. Learn more Less Seattle, WA http://www.jeffbrockstudio.com Contributions in the last year Longest streak Current streak • Joined on Mar 19, 2014 3 days 0 days 53 total Mar 24, 2014 – Mar 24, 2015 April 2 – April 4 Last contributed 15 ho 0 0 0 Followers Starred Following Contribution activity Perio ( )This repository Search Explore Gist Blog Help JeffBrockStudio / dl2014 PRIVATE A O Unwatch → 1 ★ Star 0 Description Website <> Code Website for this repository (optional) Short description of this repository Save or Cancel () Issues

Pull reque p branch: master - dl2014 / + := ເາ 💷 Wiki Initial commit ♣ Pulse JeffBrockStudio authored 23 days ago latest commit 5dadb5c979 23 days ago Initial commit images **Graphs** comments.php Initial commit 23 days ago 💥 Settings 23 days ago front-page.php Initial commit functions.php Initial commit 23 days ago HTTPS clone URL index-alt.php Initial commit 23 days ago https://githu index.php Initial commit 23 days ago You can clone with or Subversion. 3 javascript.js Initial commit 23 days ago

𝔊 0 releases

📸 1 contributor

**1** commit

P 1 branch

| •               |
|-----------------|
| 'Edit profile   |
|                 |
|                 |
| 0 ★             |
|                 |
| Mar             |
|                 |
| urs ago         |
| od: 1 week -    |
| •               |
| <b>℃</b> Fork 0 |
|                 |
|                 |
| 0               |
| ests 0          |
|                 |
|                 |
|                 |
|                 |
|                 |
| _               |
| b.com/JeffBr    |
| h HTTPS, SSH,   |
| _               |

## codekit incident57.com/codekit/

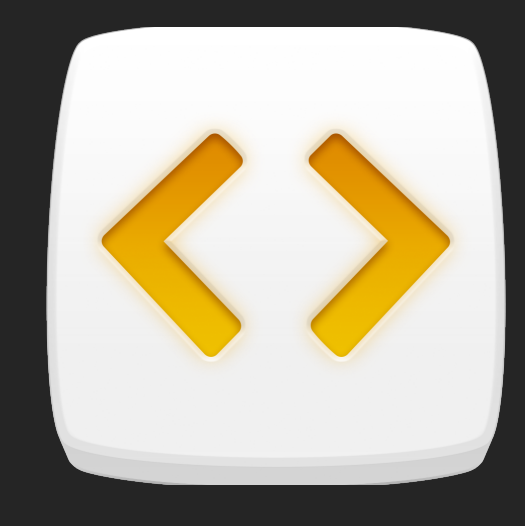

- Generate CSS files quickly from Sass or Less source code
- Check for CSS and JavaScript errors
- \$32 one-time fee

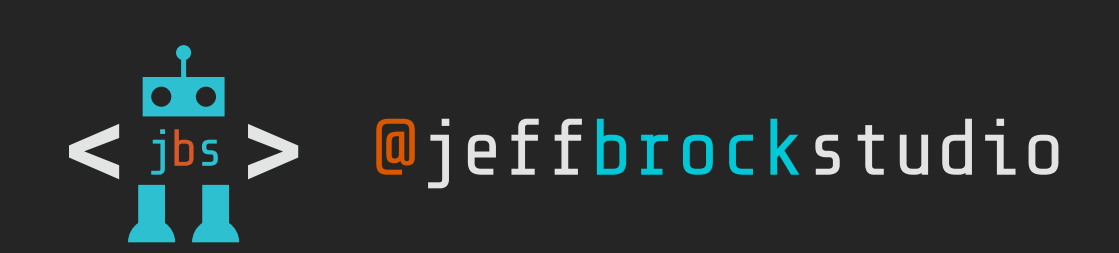

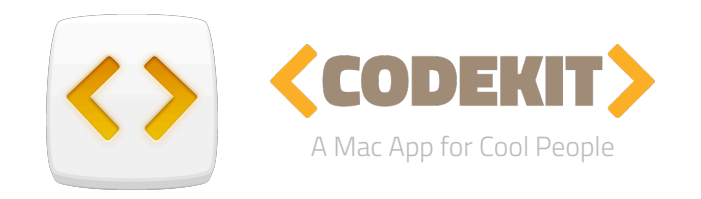

## It's like steroids for web developers

CodeKit helps you build websites faster and better. See its flagship features below, then get a real feel for the app on the Videos page.

|                                                      |                    | 🗏 _settings.scss |
|------------------------------------------------------|--------------------|------------------|
| Buy Now \$32                                         | Download Trial     | 🗏 app.scss       |
|                                                      |                    | serverscripts    |
| Version 2.2 (1                                       | 3493) Mac OS 10.8+ | stylesheets      |
| The trial includes all features and unlocks in place |                    |                  |
|                                                      |                    | codekit1.html    |
|                                                      |                    |                  |
|                                                      |                    |                  |
|                                                      |                    |                  |

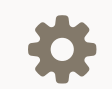

Compile Everything Less, Sass, Stylus, CoffeeScript, Typescript, Jade, Haml, Slim, Markdown & Javascript.

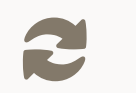

Auto-Refresh Browsers Refresh browsers across devices: Mac, PC, iOS, Android & kitchen fridge. Never hit command+R again.

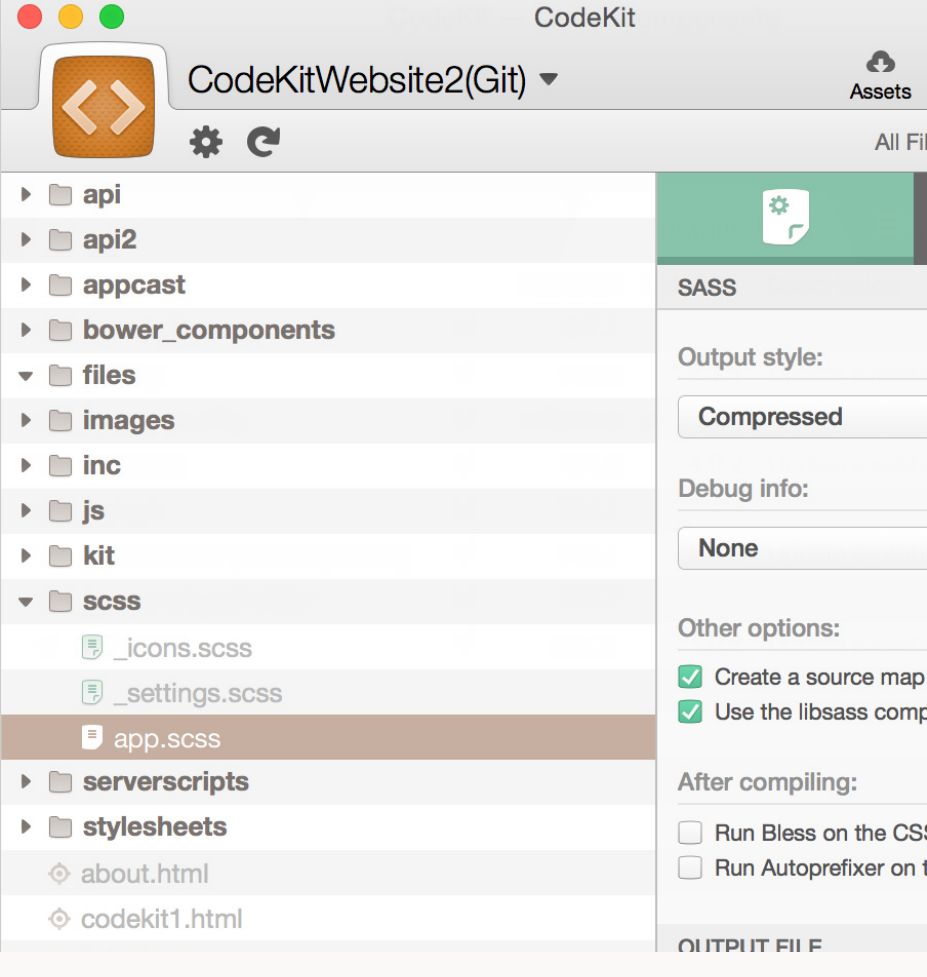

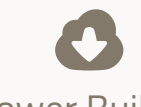

Bower Built-In

Install 6,000+ components with a single click: Bootstrap, jQuery, Modernizr, Zurb Foundation, even WordPress,

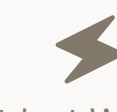

There's no grunting at a command line and zero setup. Just drop your project on the app and go.

#### **COMPILE EVERY LANGUAGE**

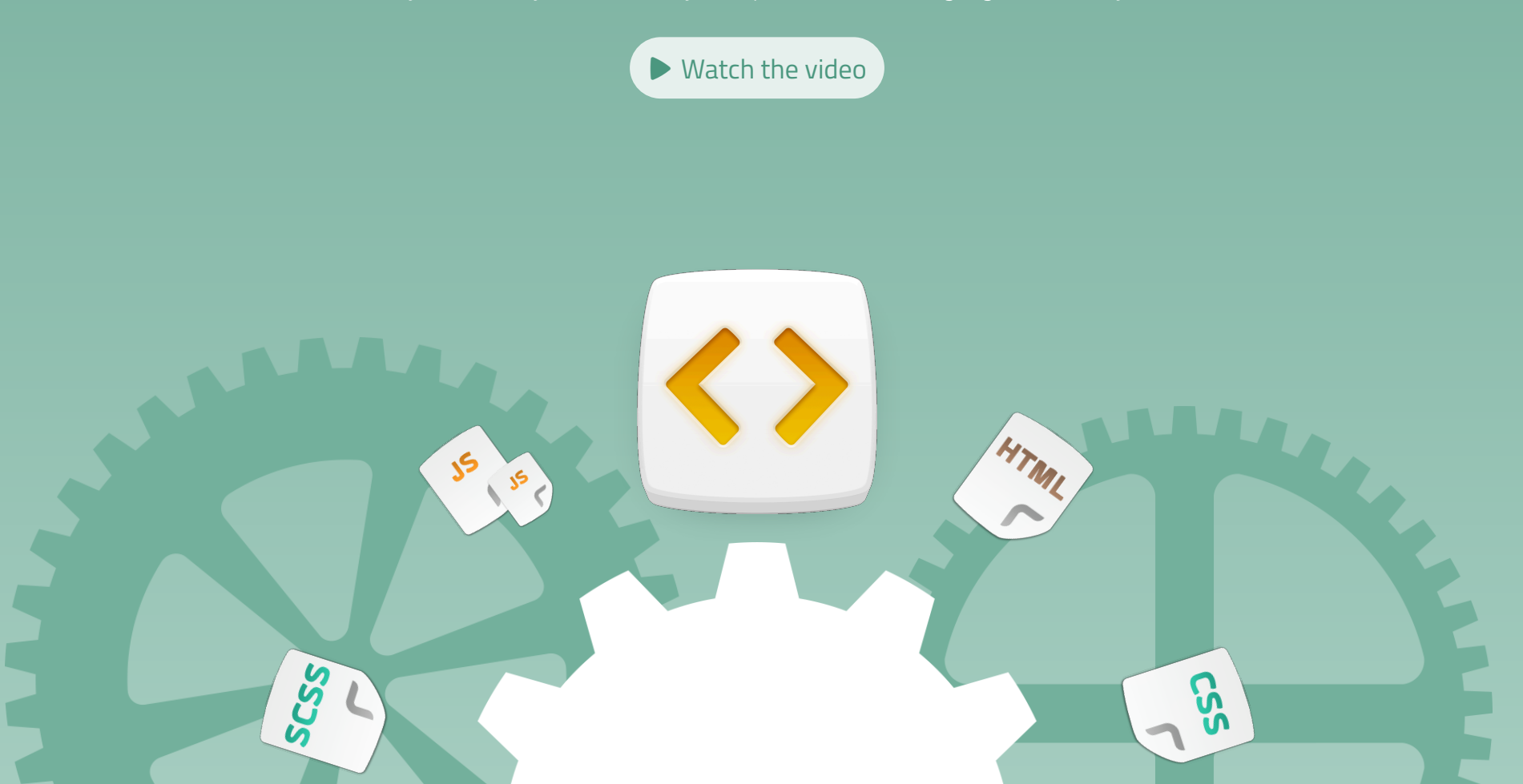

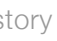

| • 🖻            |   |
|----------------|---|
| Server Preview |   |
| iles 🖨 🛛 Log   |   |
| •              |   |
|                |   |
|                |   |
| \$             |   |
|                |   |
| \$             |   |
|                |   |
| )              |   |
| piler          |   |
|                |   |
| S file         |   |
| the CSS file   |   |
|                | 2 |
|                |   |

#### It Just Works

# codekit's automagical browser refresh

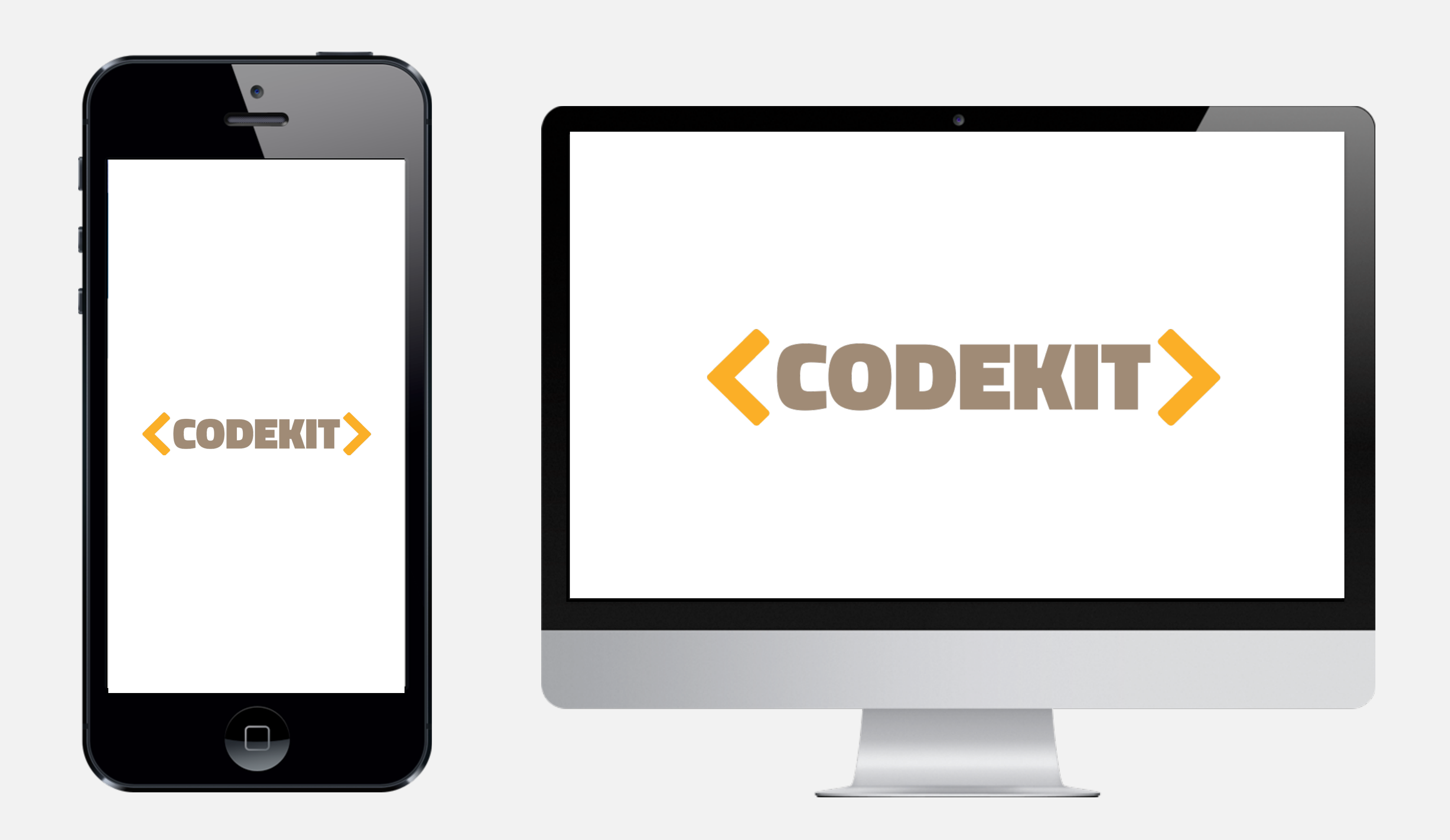

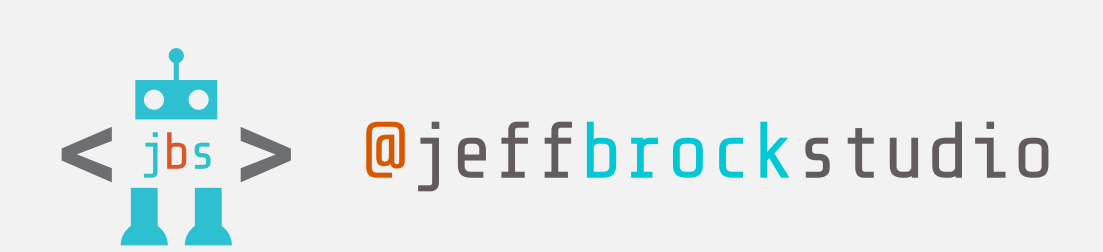

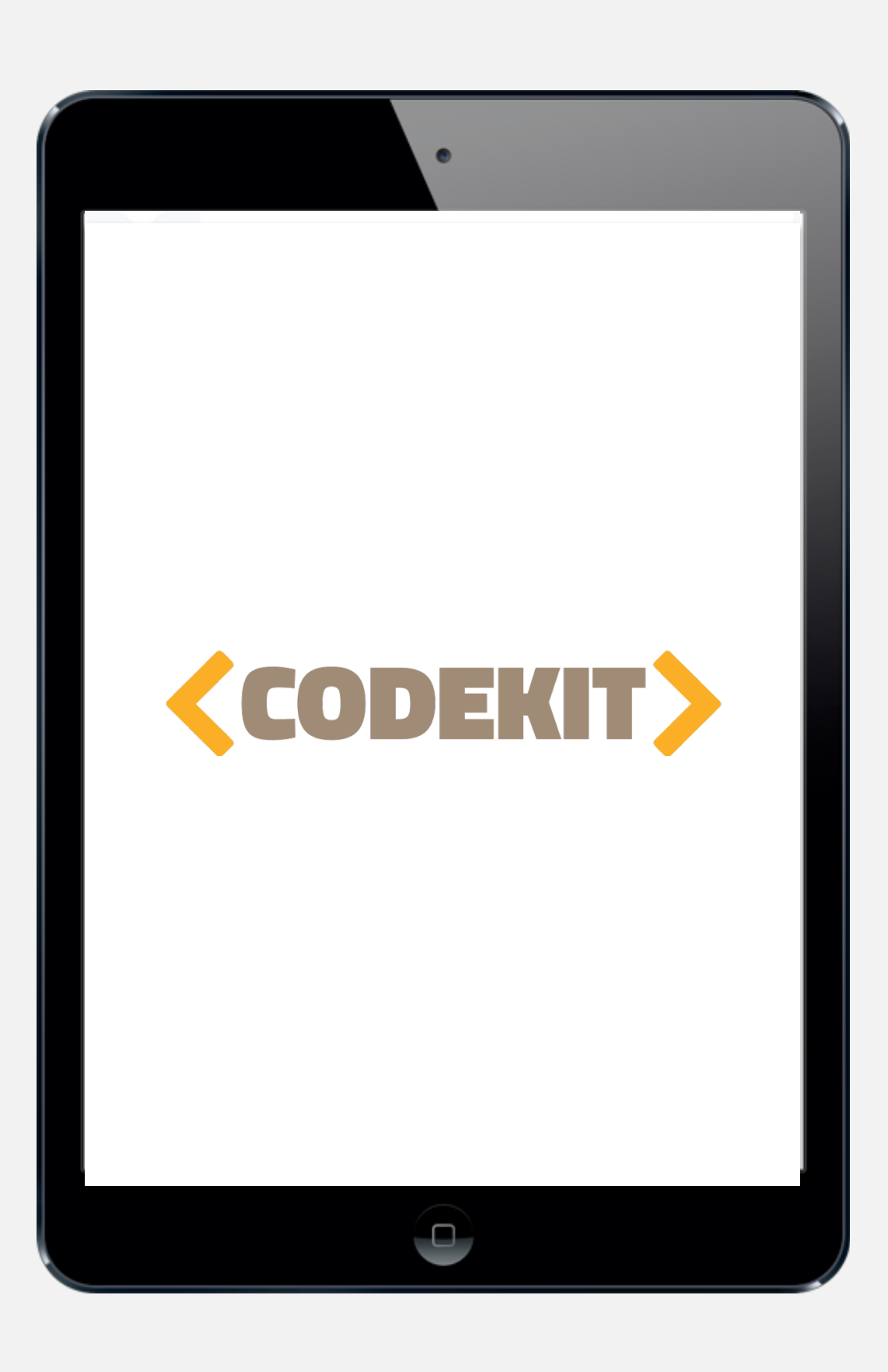

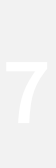

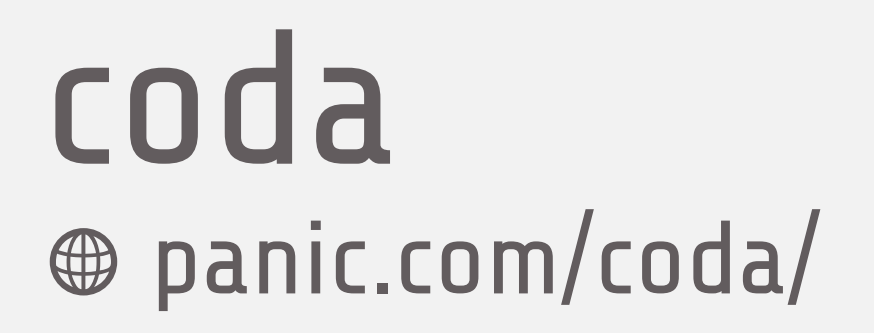

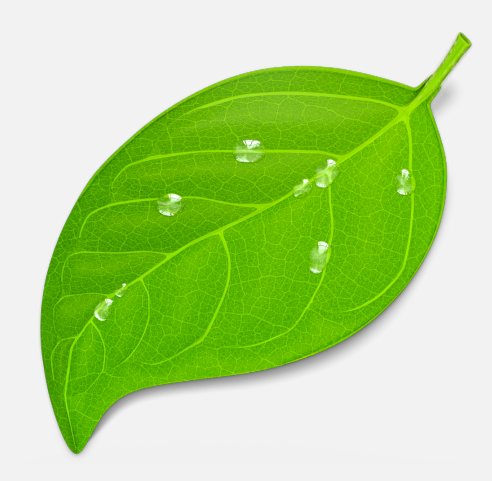

- Color-code Sass files
- Sync site credentials and code snippets across devices
- WordPress autocomplete plugin
- \$99 one-time fee

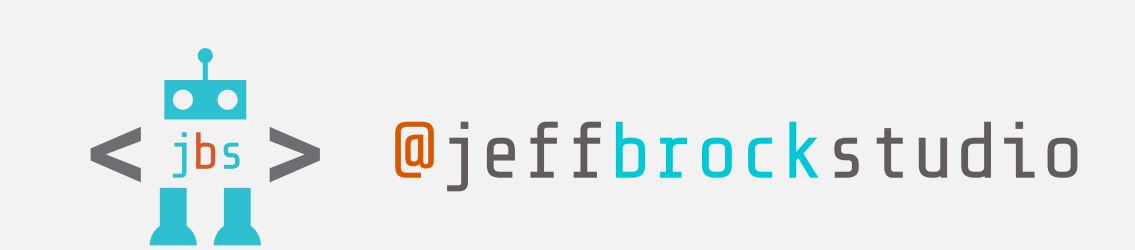

🔁 Panic Inc.

You code for the web. You demand a fast, clean, and powerful **text editor**. Pixel-perfect **preview**. A built-in way to open and manage your **local and remote files**. And maybe a dash of **SSH**. Say hello, **Coda**.

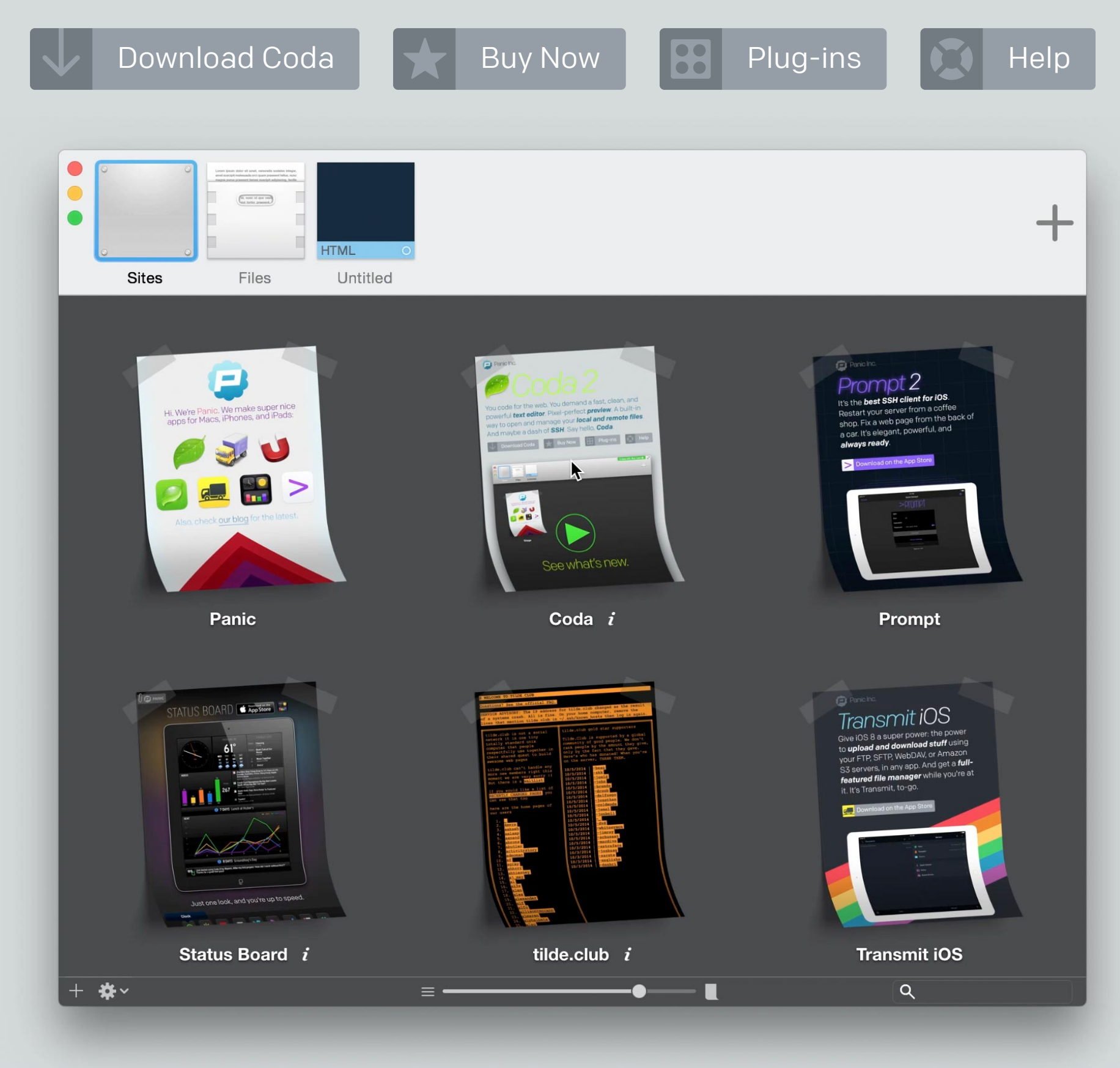

🟐 🕨 Loading

New! in Coda 2.5

# wp migrate db pro deliciousbrains.com

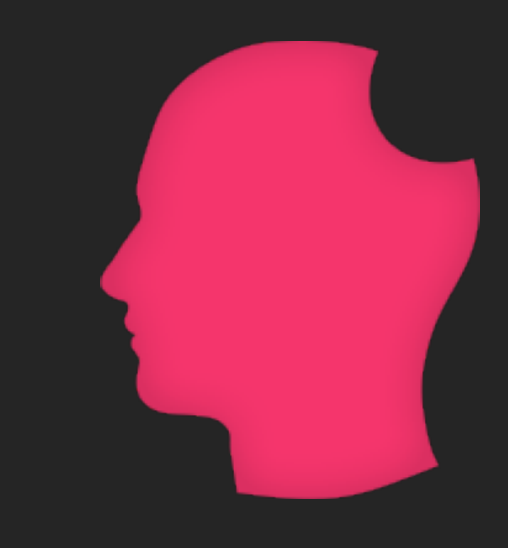

- Much faster and more reliable than WordPress Importer tool
- Update URLs among servers
- Sync media library with the Media Files add-on
- \$199 annual fee for Developer Package

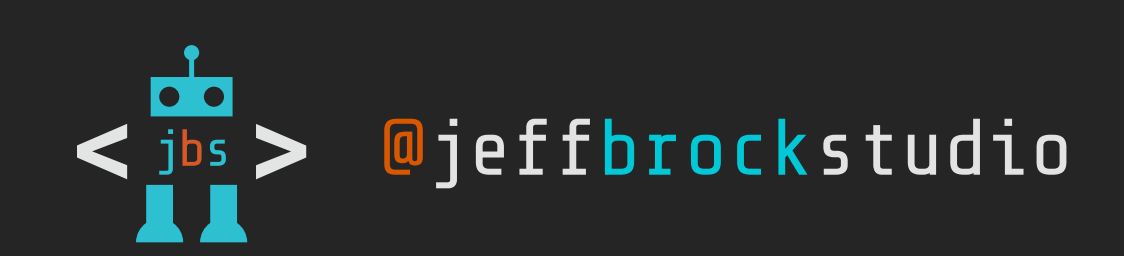

Pricing & Purchase Documentation

## Migration can be a beautiful thing

### Even for a WordPress database

### **Copy your database from one WordPress install** to another with one click in your dashboard

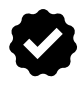

Stop wasting time on migrations

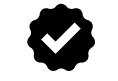

- Eliminate the pain that is migrating a WordPress database
- Work less, bill the same, increasing your effective hourly rate
- No more fiddling with SQL files

View Pricing  $\rightarrow$ 

### Happy WordPress Developers...

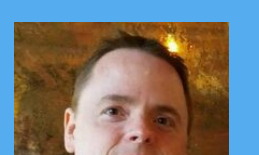

Mike Hale @MikeHale LOVE LOVE LOVE WP Migrate DB Pro! If

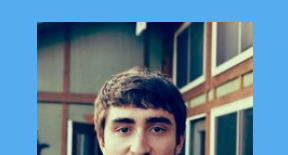

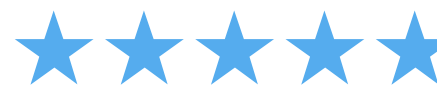

Julien Melissas @JulienMeliss me say Migrate DB Pro is the kind of

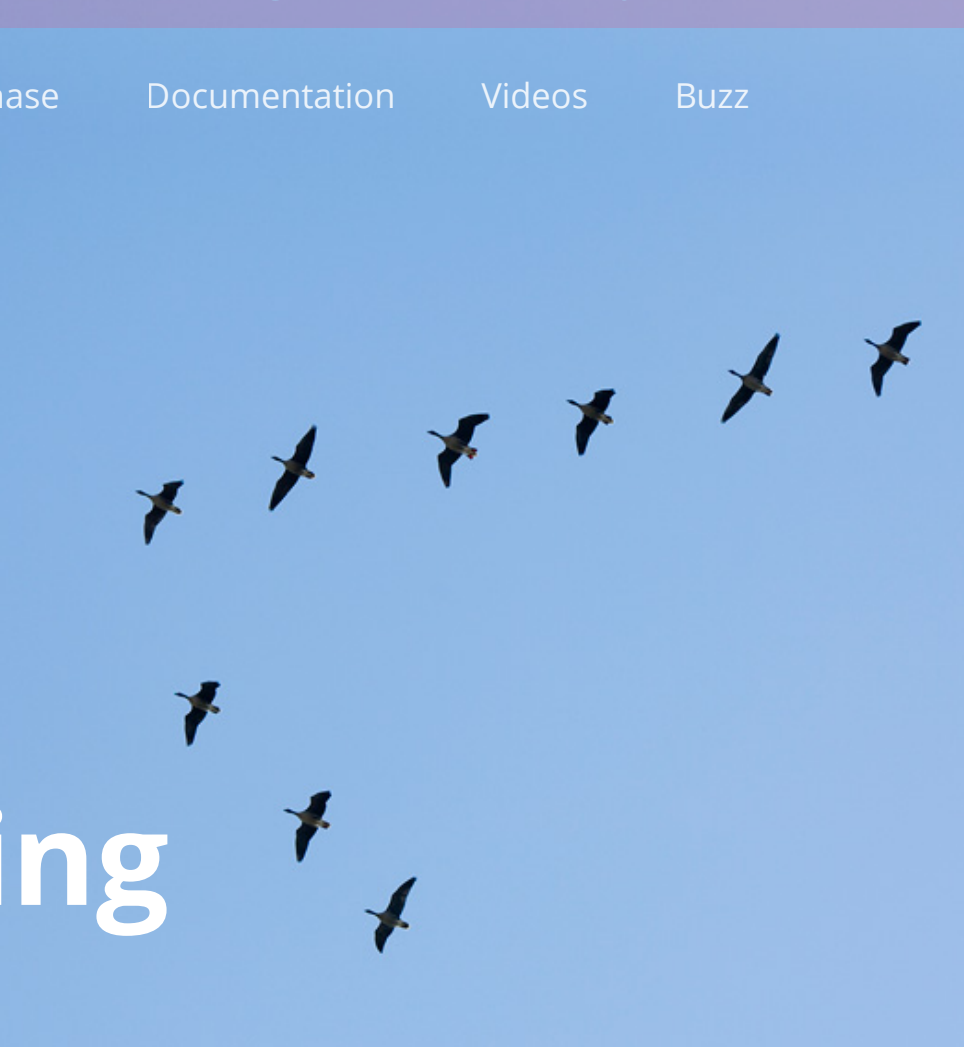

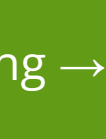

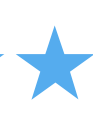

## backupbuddy ithemes.com

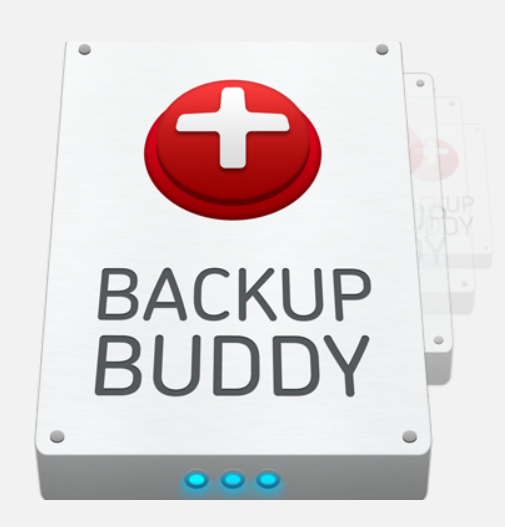

- Automated backups of database, WordPress core, themes, plugins, and media library
- Send backups offsite to Dropbox for extra protection
- \$150 annual fee for development shops (back up unlimited sites)

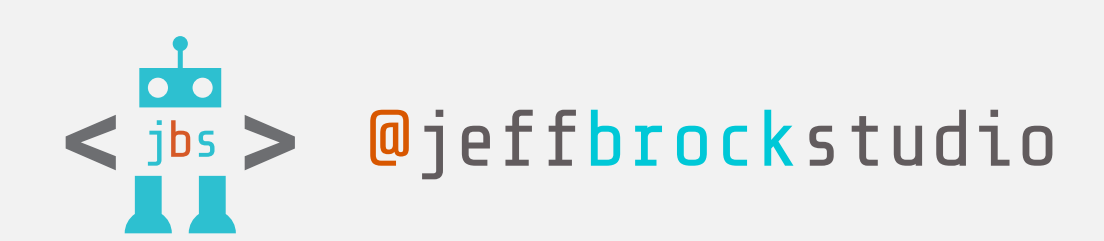

### **ithemes**

**BackupBuddy** 

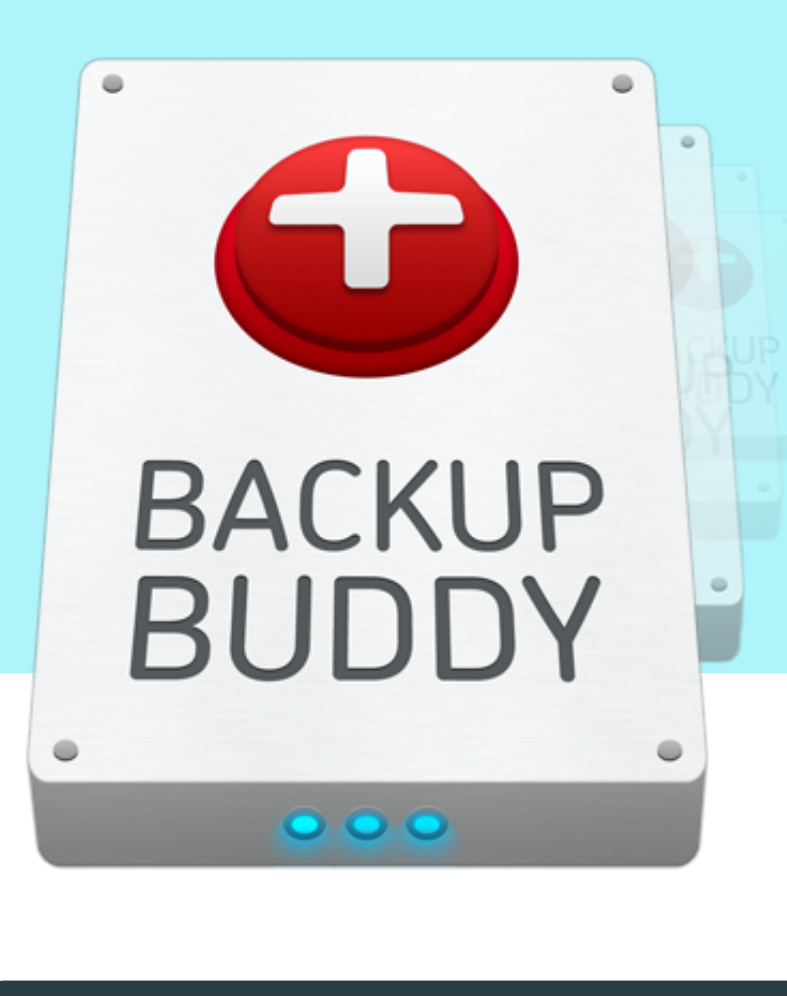

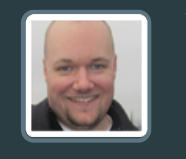

"I recommend BackupBuddy to every single person I talk to who runs a WordPress powered website. There is no comparable plugin that includes the amazing feature set of BackupBuddy. Knowing all of my sites are fully backed up on a schedule helps me sleep at night, and that peace of mind is priceless."

Brad Williams, WebDev Studios

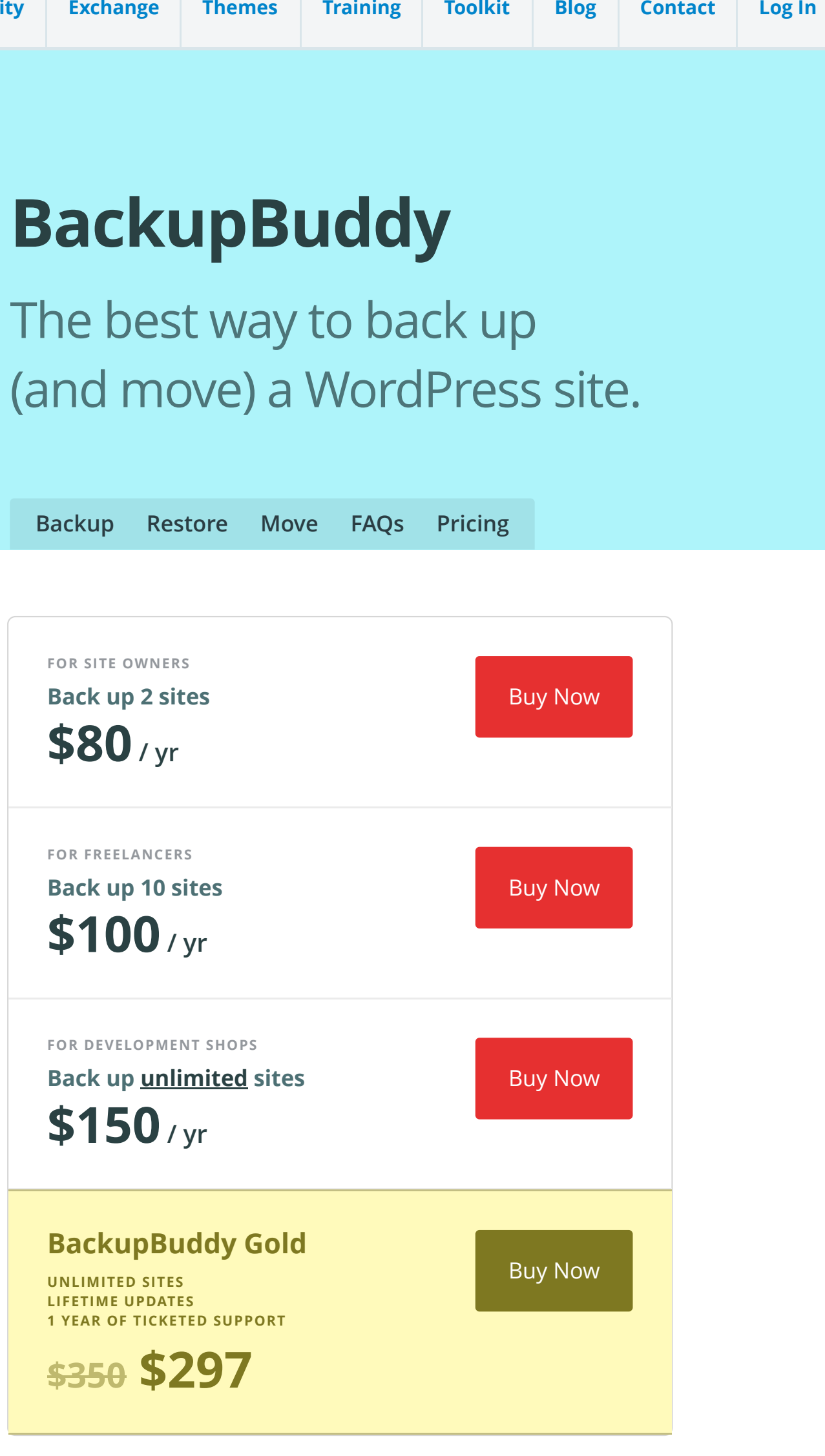

EVERYONE WITH A WEBSITE HAS THE SAME QUESTION

Is my site and my content safe and secure?

# workflow: 13 steps to create a staging site

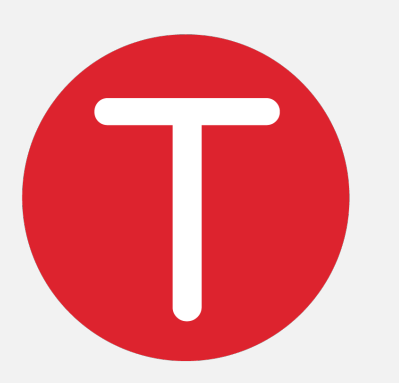

**1.** Clock in to TSheets

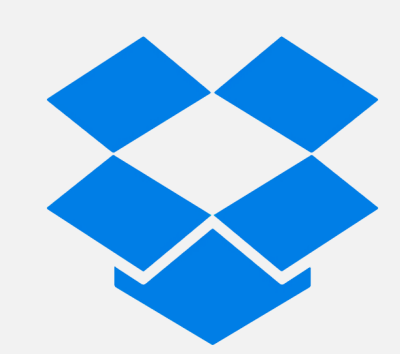

2. Add a folder for site & dev files in DropBox

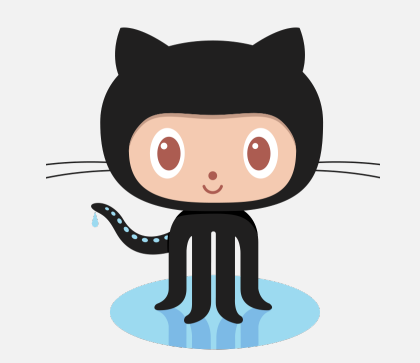

**5.** Create private repository for theme in GitHub

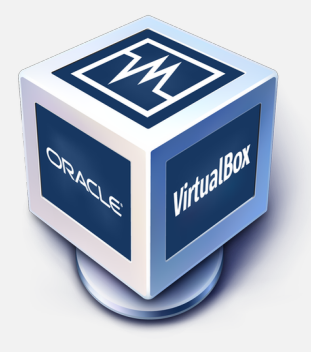

9. Test locally in browsers and VirtualBox IE's

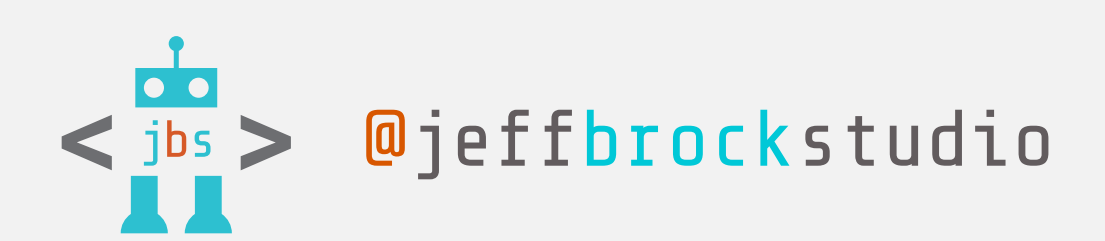

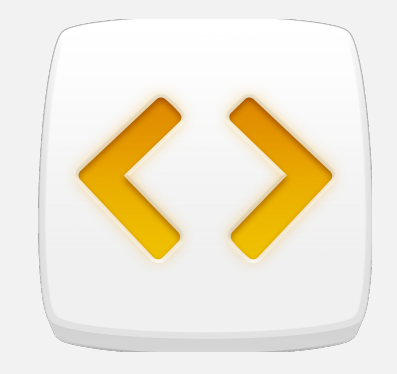

6. Add new Sass project in CodeKit

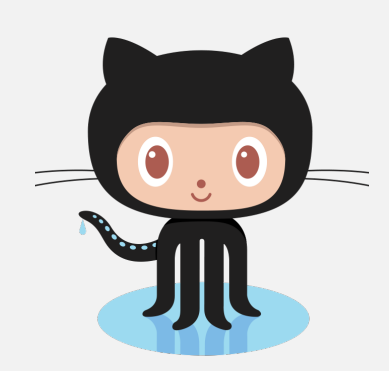

**10.** Commit changes in GitHub

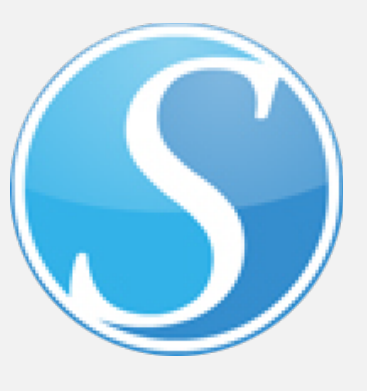

**3.** Create dev site in Desktop Server from blueprint

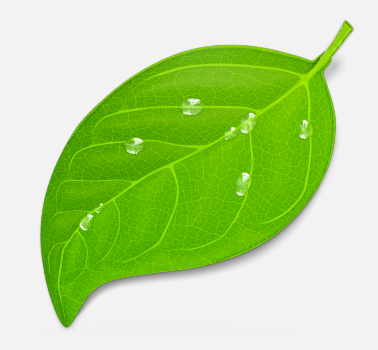

7. Add new site in Coda

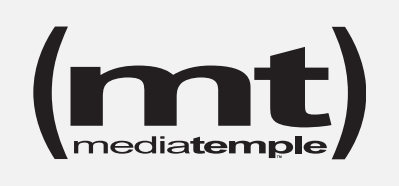

**11.** Create staging site on your own web host

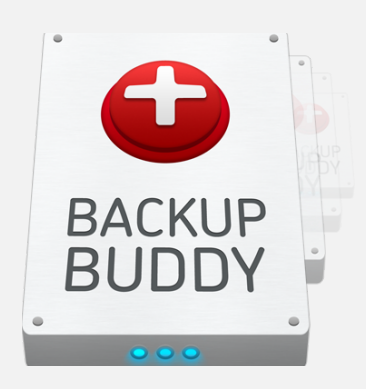

4. Set up automatic backups in BackupBuddy

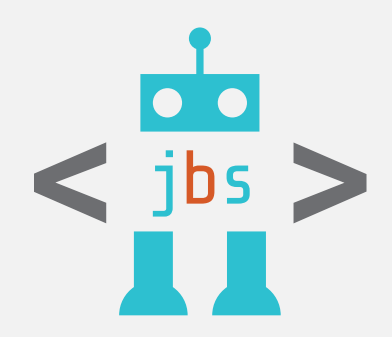

8. Modify \_jbs theme as needed

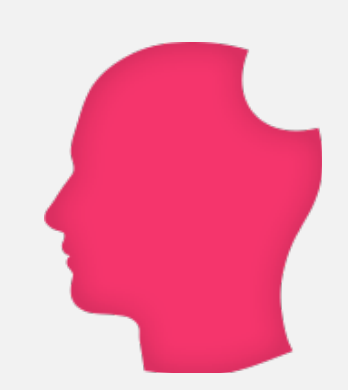

**12.** Sync database & media with WP Migrate DB Pro

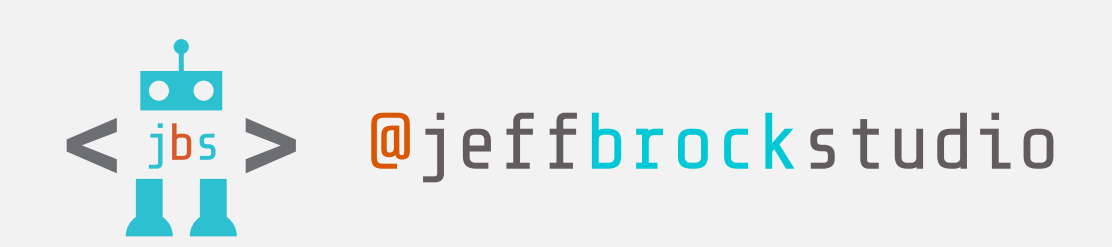

# workflow: 13 steps to create a staging site

**13.** Clock out and watch cat videos

# questions? ideas?

## slides at jeffbrockstudio.com/seattle2015

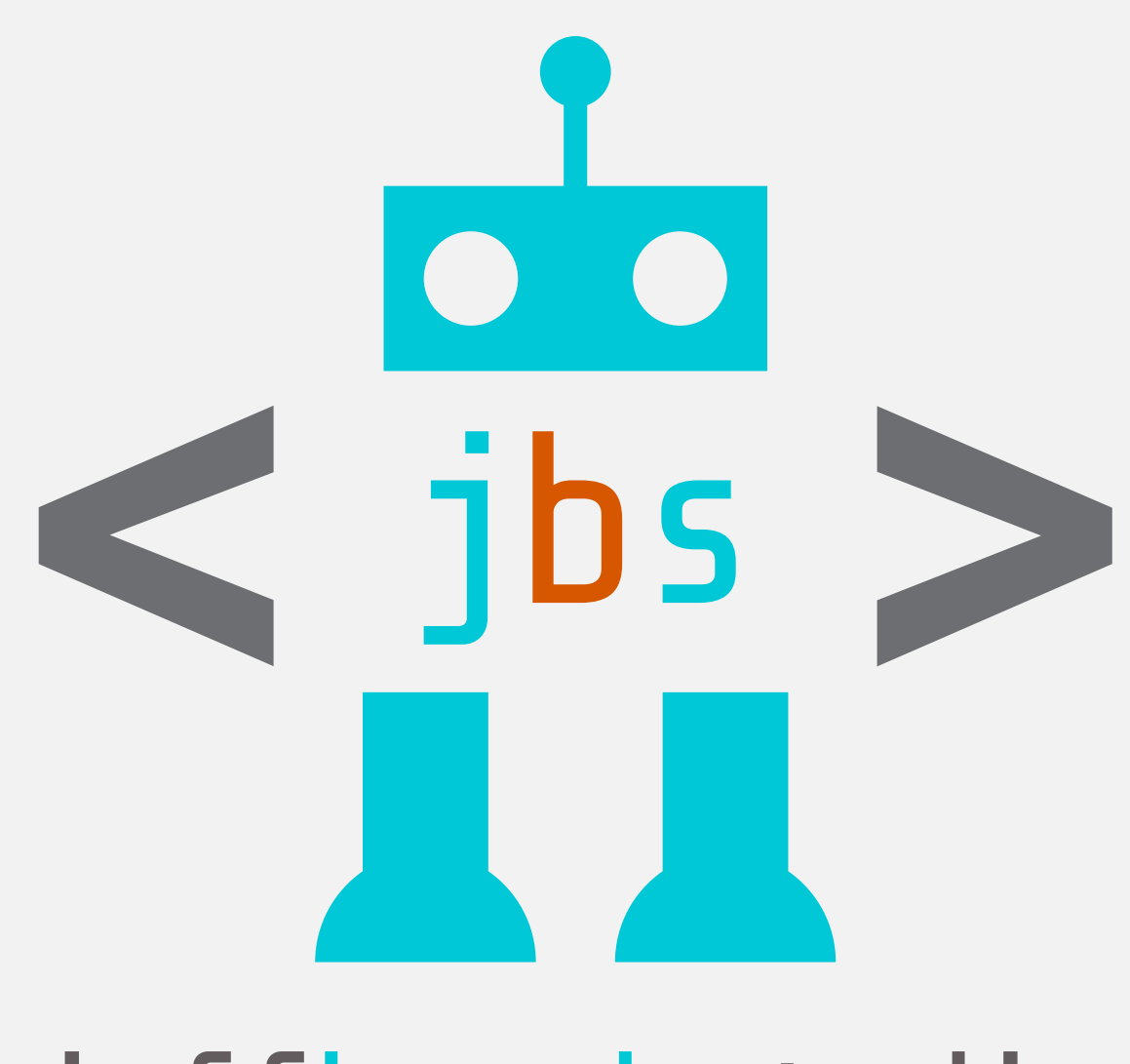

## jeffbrockstudio designdevelopmentwordpress

<jeffbrockstudio.com > 415\_902\_6577

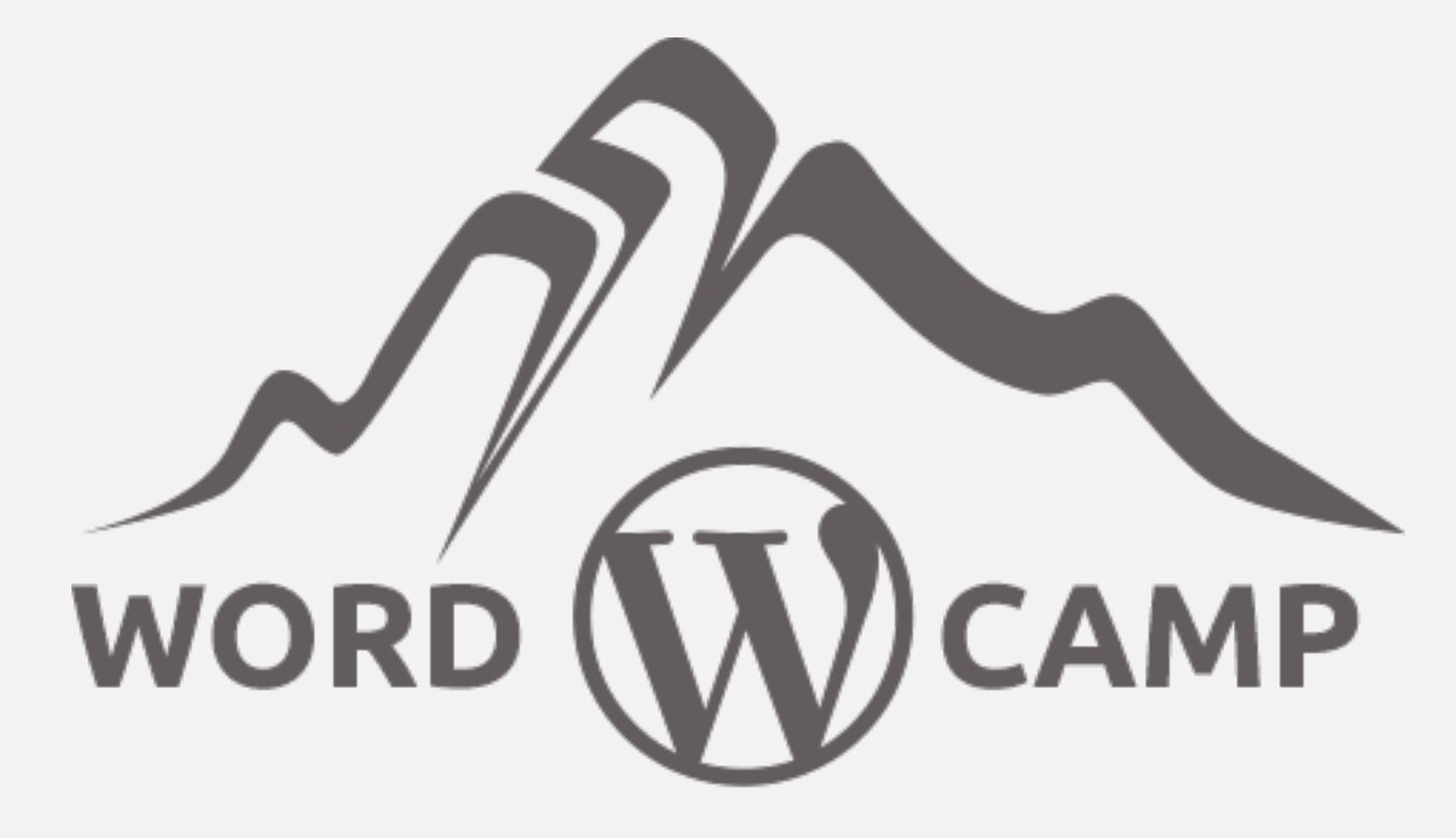

SEATTLE • 2015 EXPERIENCED EDITION